# Tutorial – Workflow avec HUGIN

Photos de Julien Greffe (yardieLion), merci à lui

# Introduction

# Objectif

Donner un exemple d'assemblage avec HUGIN d'un sphérique.

# Les photos

Les photos ont été prises avec le matériel suivant :

- Tokina 10-17 rasé
- Canon 5D
- Anneau R1

Les photos sont les suivantes :

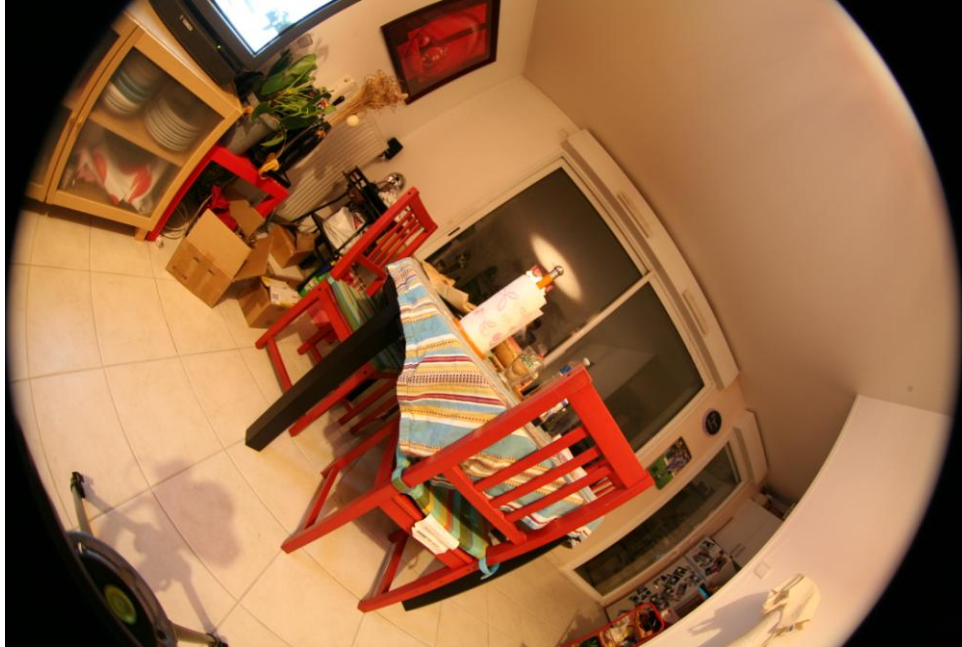

Figure 1

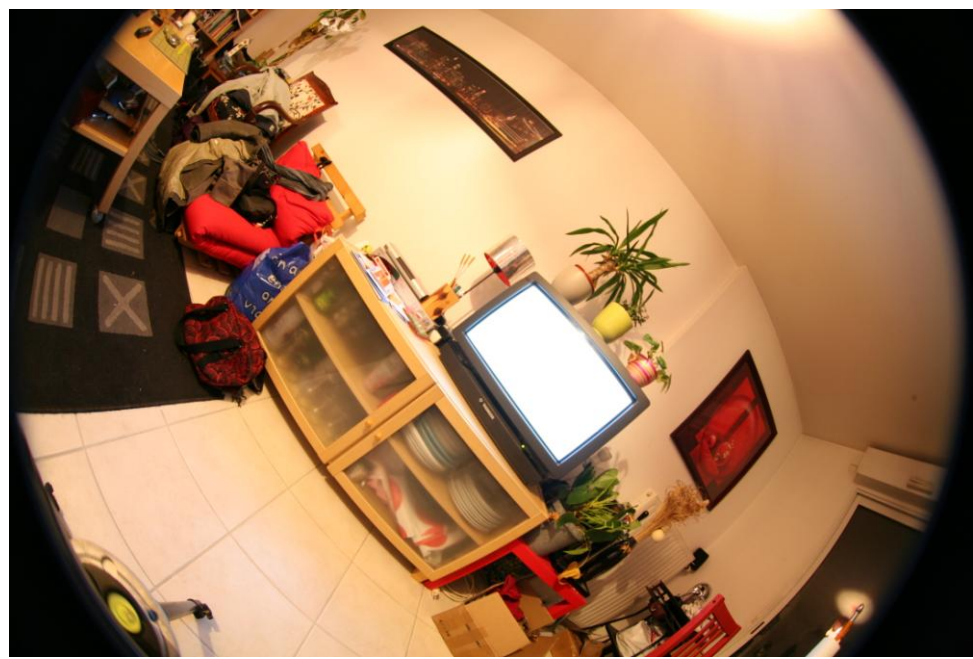

Figure 2

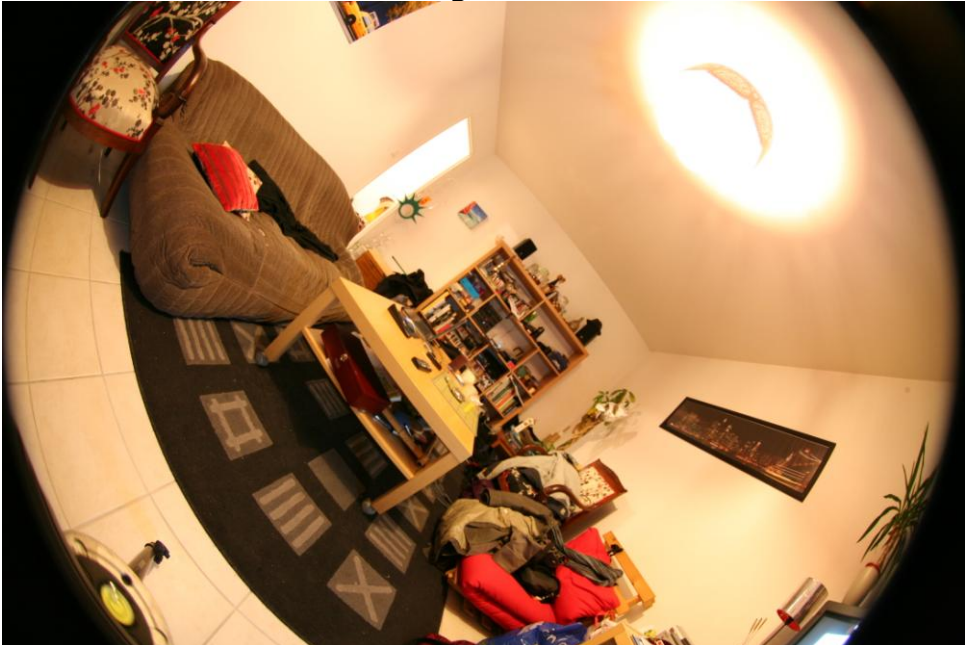

Figure 3

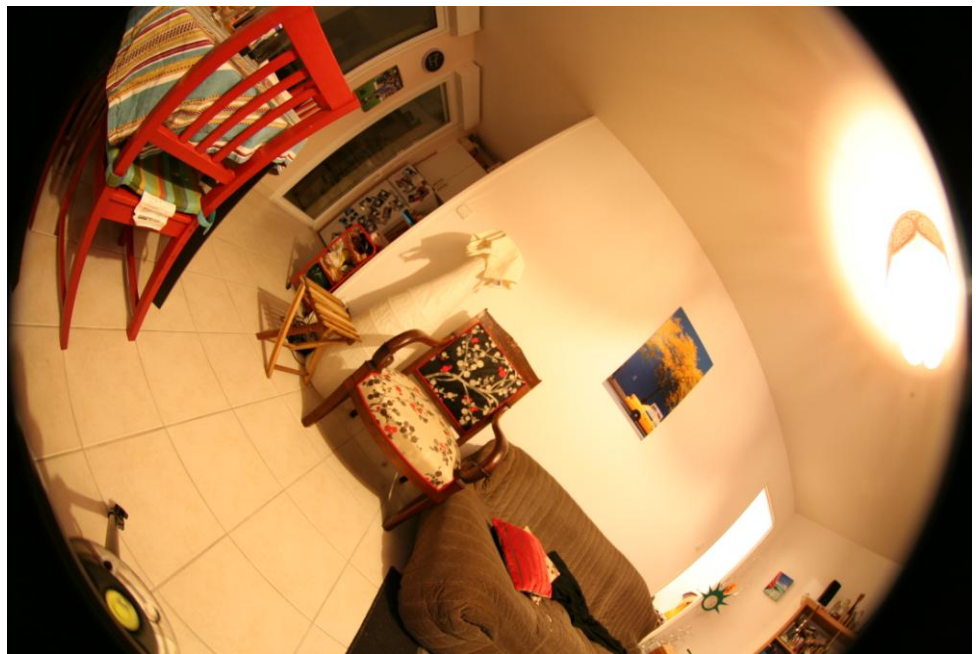

Figure 4

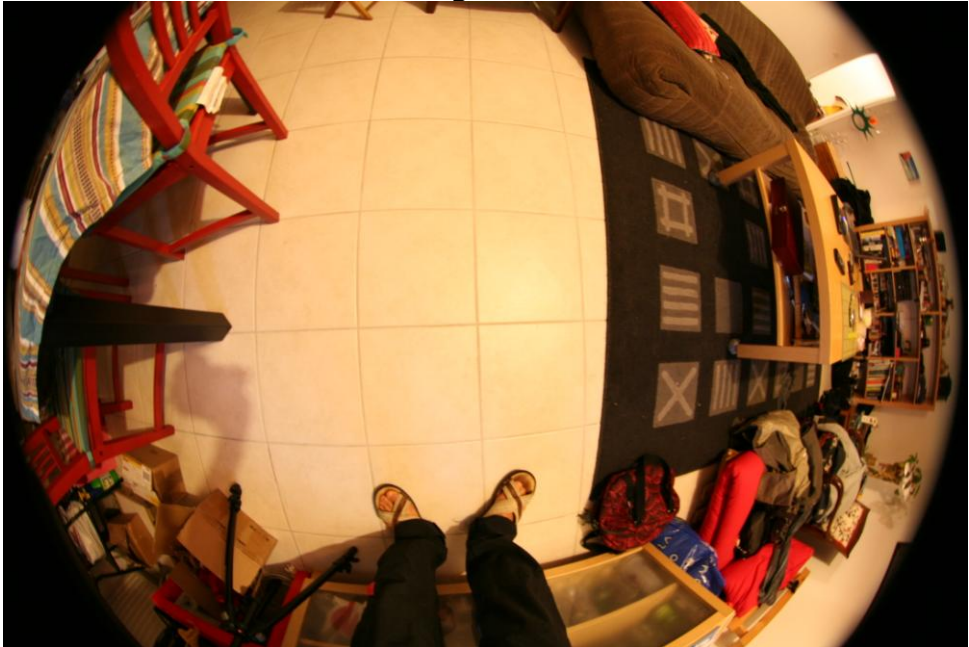

Figure 5 - Nadir

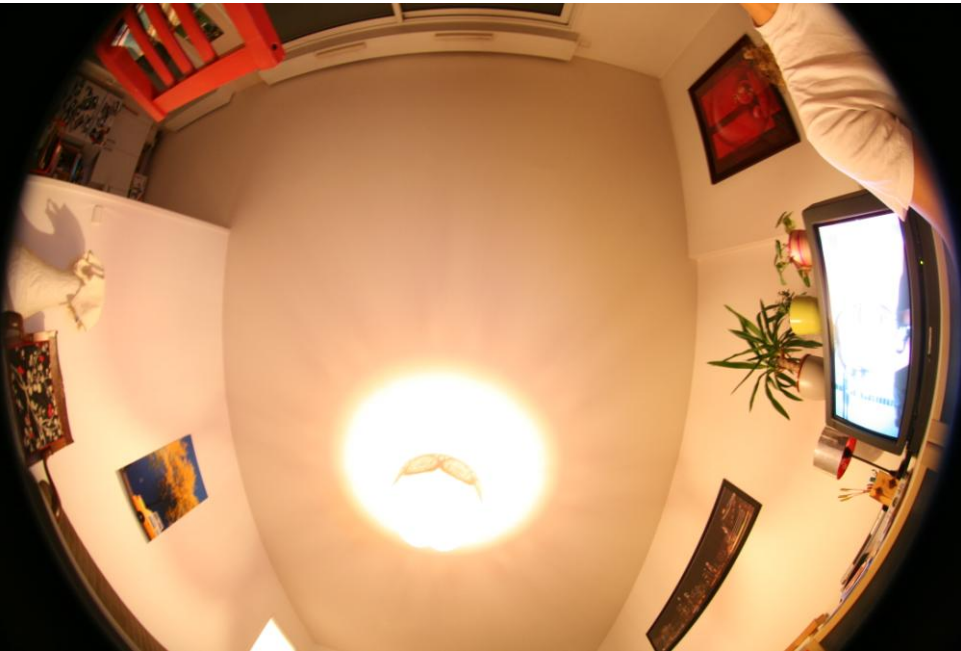

Figure 6 - Zénith

|--|

| Modèle d'appareil           | Canon EOS 5D                 |
|-----------------------------|------------------------------|
| Firmware                    | Firmware Version 1.1.1       |
| Nom du propriétaire         | Julien GREFFE aka yardieLion |
| Mode de prise de vue        | Exposition manuelle          |
| Tv (Vitesse obturateur)     | 0.4                          |
| Av (Priorité à l'ouverture) | 5.6                          |
| Mode de mesure              | Mesure spot                  |
| Sensibiltié ISO             | 800                          |
| Objectif                    | 10.0 - 17.0mm                |
| Focale                      | 12.0mm                       |
| Mode WB                     | Auto                         |

# Remarque

En comparant les photos **Figure 3** et **Figure 5 - Nadir**, on constate que le point nodal n'a pas été conservé :

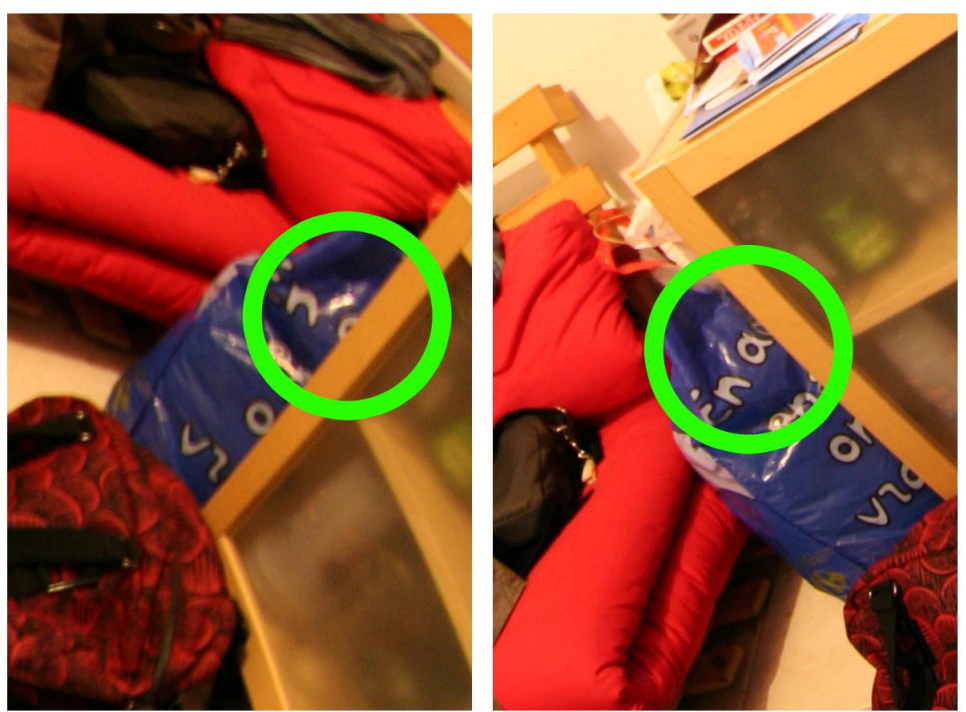

**Figure 7 - Problème de point nodal au nadir** On retrouve le même problème avec le zénith :

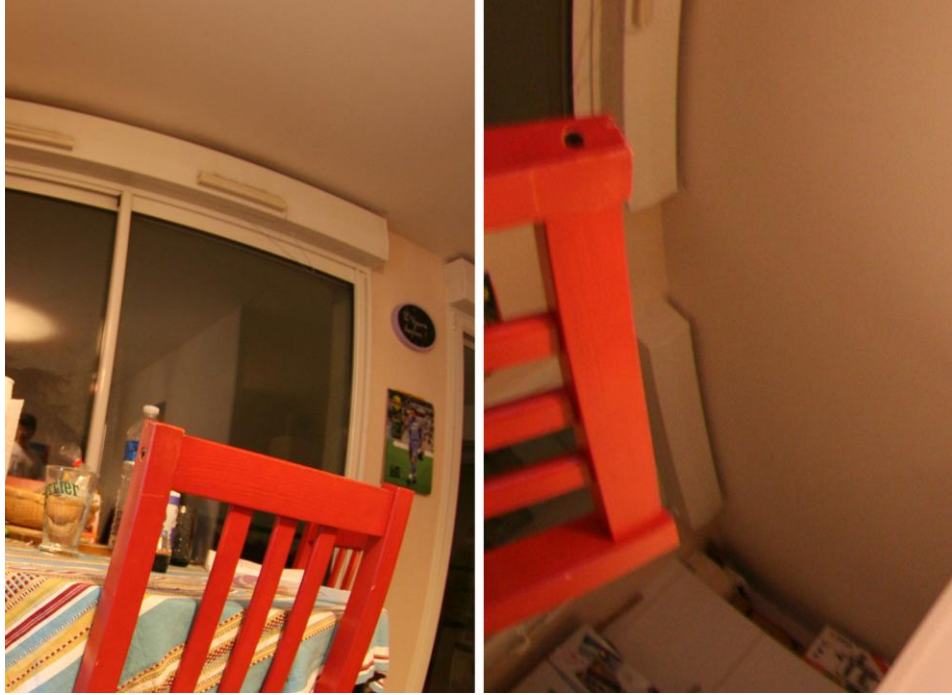

Figure 8 - Problème de point nodal au zénith

# Le workflow simple

Nous allons procéder étape par étape dans l'assemblage des photos sous HUGIN en utilisant le maximum d'automatisme.

### Chargement des photos

Pour charger les photos, il suffit de cliquer sur le bouton « Charger les images » de l'onglet principal :

| 💐 Hugin - Interface graphique pour les « Panorama Tools »                                                   |  |
|----------------------------------------------------------------------------------------------------|--|
| Eichier Éditer Yue Aide                                                                                     |  |
| Assistant I Images Apparel photo et objectif Recadrer Points de contrôle Optimisation Exposition Assemblage |  |
| 1. Charger des images                                                                                       |  |
| Veuillez charger des images en pressant le bouton « Charger des images ».                                   |  |
| Appareil photo et objectif                                                                                  |  |
| Type d'objectif : Normal (rectilinéaire)                                                                    |  |
| Distance focale : mm Coefficient multiplicateur de focale : x                                               |  |
| Charger l'objectif                                                                                          |  |
|                                                                                                    |  |
| 2. Aligner                                                                                                  |  |
|                                                                                                    |  |
|                                                                                                    |  |
|                                                                                                    |  |
|                                                                                                    |  |
|                                                                                                    |  |
| 3. Créer le panorama                                                                                        |  |
|                                                                                                    |  |
|                                                                                                    |  |
|                                                                                                    |  |
|                                                                                                    |  |
|                                                                                                    |  |
|                                                                                                    |  |
|                                                                                                    |  |
|                                                                                                    |  |
|                                                                                                    |  |
|                                                                                                    |  |

Figure 9 - Onglet Assistant

Et de sélectionner toutes les images :

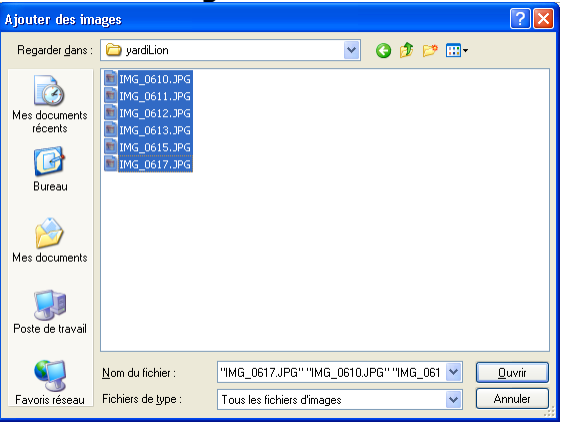

Figure 10 - Chargement des images

HUGIN charge alors les images et tente d'interpréter leur contenu à partir des exifs. Le résultat de cette interprétation est présenté dans le cadre « Appareil photo et objectif » :

| chier Éditer Yue Aide                                                                                     |  |
|----------------------------------------------------------------------------------------------------|--|
| ) 🖪 🔄 🦘 🛷 📭 🖬 📟 📰 🔚 🖂                                                                                     |  |
| ssistant Images Appareil photo et objectif Recadrer Points de contrôle Optimisation Exposition Assemblage |  |
| 1. Charger des images                                                                                     |  |
| 6 images ont été charoées                                                                                 |  |
| Appareil photo et objectif                                                                                |  |
| Type d'objectif : Normal (rectilinéaire)                                                                  |  |
| Distance focale : 12 mm Coefficient multiplicateur de focale : 1 x                                        |  |
| Charger l'objectif                                                                                        |  |
|                                                                                                    |  |
| 2. Aligner                                                                                                |  |
| Les images sont raccordées par 0 points de contrôle.                                                      |  |
|                                                                                                    |  |
|                                                                                                    |  |
|                                                                                                    |  |
| 3. Créer le panorama                                                                                      |  |
|                                                                                                    |  |
|                                                                                                    |  |
|                                                                                                    |  |
|                                                                                                    |  |
|                                                                                                    |  |
|                                                                                                    |  |
|                                                                                                    |  |
|                                                                                                    |  |
|                                                                                                    |  |

**Figure 11 - Interprétation automatique à partir des exifs** La distance focale et le coefficient multiplicateur sont corrects<sup>1</sup>. Le type d'objectif par contre n'est pas correcte, en effet le Tokina 10-17 est un objectif de type fish eyes circulaire. Il faut donc sélectionner ce type dans la combo :

| 📲 Hugin - Interface graphique pour les « Panorama Tools »                                                                               |  |
|----------------------------------------------------------------------------------------------------|--|
| Ejchier Éditer Yue Aide                                                                                                    |  |
| Assistant: Images   Apparel photo et objectif   Recader   Points de contrôle   Optimisation   Exposition   Assemblage                   |  |
| 1. Charger des images                                                                                                    |  |
| 6 images ont été chargées                                                                                                    |  |
| Appareil gbetret objectif<br>Tyte d'objectif : Fisheye circulaire<br>Distance facale : 12 mm Coefficient multiplicateur de focale : 1 x |  |
| Charger fobjectif                                                                                                    |  |
| 2. Aligner                                                                                                    |  |
| Les images sont raccordées par O points de contrôle.                                                                                    |  |
|                                                                                                    |  |
|                                                                                                    |  |
| 3. Créer le panorama                                                                                                    |  |
|                                                                                                    |  |
|                                                                                                    |  |
|                                                                                                    |  |
|                                                                                                    |  |
|                                                                                                    |  |
|                                                                                                    |  |

Figure 12 - Sélection du type d'objectif

<sup>&</sup>lt;sup>1</sup> 12 mm correspond aux données présentées dans les exifs et le coefficient multiplicateur de 1 correspond bien à un appareil « Full frame ». Un APS-C Canon aurait eu une valeur de 1.62 et un Nikon de 1.5.

# Alignement des photos

Avant de lancer l'alignement, il est bon de vérifier que le mode d'optimisation est « les positions (de manière incrémentale en partant de la référence) », dans l'onglet « Optimisation » :

| Fichier Éditer ⊻ue Aide                                                                                                    |                                                                                                    |                                                                                                    |
|----------------------------------------------------------------------------------------------------|----------------------------------------------------------------------------------------------------|----------------------------------------------------------------------------------------------------|
|                                                                                                    |                                                                                                    |                                                                                                    |
| Assistant Images Appareil photo et objectif Recadrer Poi                                                                                                    | nts de contrôle Optimisation Exposition Assemblage                                                                                                    |                                                                                                    |
| Optimisation rapide                                                                                                    |                                                                                                    |                                                                                                    |
| Optimiser les positions (de manière incrémentale en partan                                                                                                    | t de la référence) 👻 🛛 Optimiser                                                                                                    |                                                                                                    |
| Toutes les variables ci-dessous qui sont marquées [x] seront<br>Les variables qui ne sont pas validées [] seront utilisées comm<br>I Nutiliser que les points de contrôle entre les images sélect | optimisées.<br>me références ou comme « ancres ».<br>ionnées dans la fenêtre d'aperçu                                                                                                    |                                                                                                    |
| Orientation de l'image<br>Lacet (v) :                                                                                                    | (angage (p) :                                                                                                    | Roulis (r) :                                                                                                    |
| □ 0 (0,000)       □ 1 (0,000)       □ 2 (0,000)       □ 3 (0,000)       □ 3 (0,000)       □ 4 (0,000)       □ 5 (0,000)                                                                           | ○ (0,000)       ○ (0,000)       ○ (0,000)       ○ (0,000)       ○ (0,000)       ○ (0,000)       ○ (0,000)       ○ (0,000)       ○ (0,000)       ○ (0,000)       ○ (0,000)       ○ (0,000)       ○ (0,000)       ○ (0,000) | □ 0 (270,000)<br>♥ 1 (270,000)<br>♥ 2 (270,000)<br>♥ 3 (270,000)<br>♥ 4 (270,000)<br>♥ 5 (270,000)<br>♥ 5 (270,000) |
| Dramètres de l'objectif                                                                                                    | Selectionner                                                                                                    | Selectionner                                                                                                    |
| Vue (v) · Distorsion (a) · E                                                                                                    | Barillet (b) · Distorsion (c) ·                                                                                                    | Décalage y (d) · Décalage y (e) ·                                                                                   |
|                                                                                                    |                                                                                                    |                                                                                                    |
|                                                                                                    |                                                                                                    | Éditer le script avant l'optimisation                                                                               |

**Figure 13 - Sélection du mode d'optimisation par position uniquement** Le fait de sélectionner ce mode permet à HUGIN de plus facilement positionner correctement les images avant une optimisation plus fine. Elle est recommandée car évite souvent (mais pas toujours) des assemblages « étonnants ».

On peut maintenant cliquer sur le bouton « Aligner » afin de lancer Autopano-sift-C puis de faire une première optimisation :

| 💱 Hugin - Interface graphique pour les « Panorama Tools »                                                  |     |
|----------------------------------------------------------------------------------------------------|-----|
| Fichier Éditer Yue Aide                                                                                    |     |
|                                                                                                    |     |
| Assistant Images Appareil photo et objectif Recadrer Points de contrôle Optimisation Exposition Assemblage |     |
| 1. Charger des images                                                                                      |     |
| 6 images ont été chargées                                                                                  |     |
| Appareil photo et objectif                                                                                 |     |
| Type d'objectif : Fisheye circulaire                                                                       |     |
| Distance focale : 12 mm Coefficient multiplicateur de focale : 1 x                                         |     |
| Charger l'objectif                                                                                         |     |
|                                                                                                    |     |
| 2. Aligner                                                                                                 |     |
|                                                                                                    |     |
| L <del>es imag</del> és sont raccordées par 0 points de contrôle.                                          |     |
|                                                                                                    |     |
|                                                                                                    |     |
|                                                                                                    |     |
| 3. Créer le panorama                                                                                       |     |
|                                                                                                    |     |
|                                                                                                    |     |
|                                                                                                    |     |
|                                                                                                    |     |
|                                                                                                    |     |
|                                                                                                    |     |
|                                                                                                    |     |
|                                                                                                    |     |
|                                                                                                    |     |
|                                                                                                    | .:: |

Figure 14 - Le bouton "Aligner"

Autopano-sift-C est un outil qui va essayer tout seul d'aligner les images que l'on a donné à HUGIN. Ce processus prends quelques minutes (selon la puissance de la machine) et une fenêtre montre l'évolution du processus :

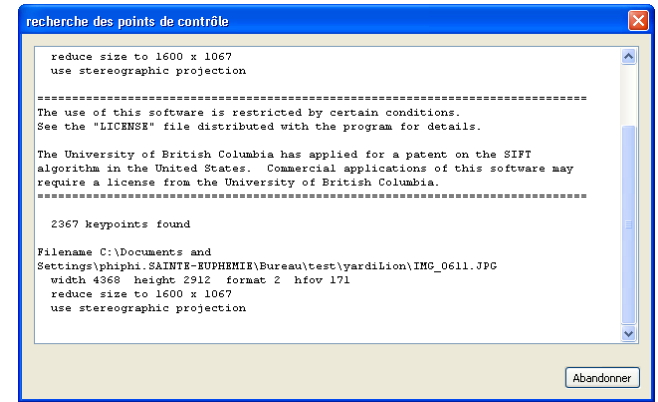

Figure 15 - Recherche des points de contrôles

Si le processus a correctement fonctionné, un aperçu de l'équirectangulaire est montré :

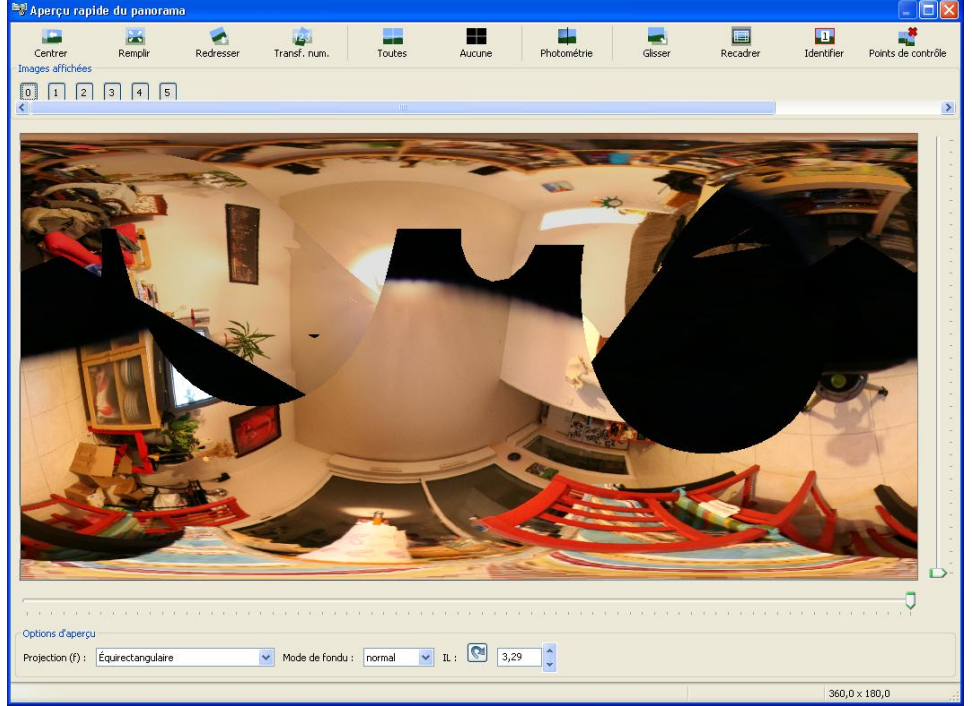

Figure 16 - Premier aperçu

Il ne faut pas s'inquiéter des tâches noires de l'aperçu qui correspondent aux bords des images de type « fish eyes ».

En fermant l'aperçu, HUGIN nous donne une information sur la qualité de l'assemblage :

| 📲 Hugin - Interface graphique pour les « Panorama Tools »                                                                                                    |
|----------------------------------------------------------------------------------------------------|
| Ejchier Éditer Yue Ajde                                                                                                    |
|                                                                                                    |
| Assistant Images Apparel photo et objectif Recadrer Points de contrôle Optimisation Exposition Assemblage                                                                          |
| 1. Charger des images                                                                                                    |
| 6 images ont été chargées                                                                                                    |
| Appareil photo et objectif                                                                                                    |
| Type d'objectif : Fisheye circulaire                                                                                                    |
| Distance focale : 11,35 mm Coefficient multiplicateur de focale : 1 x                                                                                                    |
| Charger l'objectif                                                                                                    |
|                                                                                                    |
| 2.Ahtmer                                                                                                    |
|                                                                                                    |
| Les images sont raccoraes par so points de controle.<br>Erreur moyerne après optimisation : 61,7 pixels, max : 1195,4                                                              |
| Tres mauvaise correspondance. Ventiez s'il n'y a pas de mauvais points de controle, des parametres d'objectifs incorrects, ou des images comportant de la parallaxe ou des deplace |
|                                                                                                    |
|                                                                                                    |
| 3. Créer le panorama                                                                                                    |
|                                                                                                    |
|                                                                                                    |
|                                                                                                    |
|                                                                                                    |
|                                                                                                    |
|                                                                                                    |
|                                                                                                    |
|                                                                                                    |
|                                                                                                    |
|                                                                                                    |

Figure 17 - Qualité de l'assemblage

Il y a là clairement un problème.

### Correction des erreurs d'alignement

Un moyen simple d'identifier ces problèmes est de cliquer sur le bouton « Points de contrôles » :

| r Editer <u>v</u> ue Alde                                                                                                    |                                                                                                    |                                            |
|----------------------------------------------------------------------------------------------------|----------------------------------------------------------------------------------------------------|--------------------------------------------|
| 🔁 🔒 🔛 🔌                                                                                                    | 🔗 📭 💴 🚝 🚛 📃 ) <u></u>                                                                                                    |                                            |
| ant Images Appareil pho                                                                                                    | oto et objectif Recadrer Points de contrôle Optimisation Exposition Assemblage                                                                                              |                                            |
| Charger des images                                                                                                    |                                                                                                    |                                            |
|                                                                                                    |                                                                                                    |                                            |
| mages ont ete chargees<br>Appareil photo et objectif -                                                                       |                                                                                                    |                                            |
| Type d'objectif : Fisheve                                                                                                    | e circulaire                                                                                                    |                                            |
| Distance feedle : 11.25                                                                                                    |                                                                                                    |                                            |
| Distance rocale : 11,35                                                                                                    | mm Coerricient multiplicateur de rocale : 1                                                                                                    |                                            |
| Charger l'objectif                                                                                                    |                                                                                                    |                                            |
| Aligner<br>is images sont raccordées p<br>reur moyenne après optimi<br>ès mauvaise correspondan                              | par 36 points de contrôle.<br>isation : 61,7 pixels, max : 1195,4<br>xe. Vérifiez s'il n'y a pas de mauvais points de contrôle, des paramètres d'objectifs incorrects, ou   | des images comportant de la parallaxe ou c |
| Aligner<br>es images sont raccordées p<br>rreur moyenne après optimi<br>rès mauvaise correspondan<br>Créer le panorama       | par 36 points de contrôle.<br>isabon : 61,7 pixels, max : 1195,4<br>xe. Vérifiez s'i n'y a pas de mauvais points de contrôle, des paramètres d'objectifs incorrects, ou     | des images comportant de la parallaxe ou o |
| Aligner<br>es images sont raccordées p<br>reur moyenne après optimi<br>rès mauvaise correspondan<br>Créer le panorama        | par 36 points de contrôle.<br>lisation : 61,7 pixels, max : 1195,4<br>rce. Vérifiez s'il n'y a pas de mauvais points de contrôle, des paramètres d'objectifs incorrects, ou | des images comportant de la parallaxe ou o |
| Aligner<br>es images sont raccordées p<br>reur moyenne après optimi<br>rès mauvaise correspondan<br>Créer le panorama        | par 36 points de contrôle.<br>lisation : 61,7 pixels, max : 1195,4<br>ne. Vérifiez s'il n'y a pas de mauvais points de contrôle, des paramètres d'objectifs incorrects, ou  | des images comportant de la parallaxe ou o |
| Aligner<br>es images sont raccordées p<br>reur moyenne après optimi<br>rès mauvaise correspondan<br>Créer le panorama        | par 36 points de contrôle.<br>lisabon : 61,7 pixels, max : 1195,4<br>nce. Vérifiez s'il n'y a pas de mauvais points de contrôle, des paramètres d'objectifs incorrects, ou  | des images comportant de la parallaxe ou o |
| Aligner<br>es images sont raccordées p<br>reur moyenne après optimi<br>rès mauvaise correspondan<br><u>Créer le panorama</u> | par 36 points de contrôle.<br>lisation : 61,7 pixels, max : 1195,4<br>nce. Vérifiez s'il n'y a pas de mauvais points de contrôle, des paramètres d'objectifs incorrects, ou | des images comportant de la parallaxe ou o |
| Aligner<br>as images sont raccordées p<br>rreur moyenne après optimi<br>rrès mauvaise correspondan<br>Créer le panorama      | par 36 points de contrôle.<br>isabon : 61,7 pixels, max : 1195,4<br>xe. Vérifies s'il n'y e pas de mauvais points de contrôle, des paramètres d'objectifs incorrects, ou    | des images comportant de la parallaxe ou o |
| Aligner<br>es images sont raccordées p<br>rreur moyenne après optimi<br>rès mauvalse correspondan<br>Créer le panorama       | par 36 points de contrôle.<br>isadion : 61,7 pixels, max : 1195,4<br>ixe. Vérifiez s'il n'y a pas de mauvais points de contrôle, des paramètres d'objectifs incorrects, ou  | des images comportant de la parallaxe ou o |

#### Figure 18 - Bouton points de contrôles

Qui permet d'afficher la liste des points de contrôles avec l'information de distance, en cliquant sur les entêtes de colonnes, on peut trier cette liste :

| N°   image de | gau | im | N° Pt Ctrl P | Alignem | Distance |
|---------------|-----|----|--------------|---------|----------|
| 2             | 0   | 2  | 0            | normal  | 1195,43  |
| 13            | 1   | 4  | 1            | normal  | 205,95   |
| 30            | 3   | 4  | 2            | normal  | 64,39    |
| 9             | 1   | 2  | 1            | normal  | 57,82    |
| 31            | 3   | 4  | 3            | normal  | 57,14    |
| 25            | 2   | 4  | 2            | normal  | 55,34    |
| 12            | 1   | 4  | 0            | normal  | 53,59    |
| 11            | 1   | 2  | 3            | normal  | 49,24    |
| 24            | 2   | 4  | 1            | normal  | 44,12    |
| 34            | 3   | 5  | 2            | normal  | 43,98    |
| 1             | 0   | 1  | 1            | normal  | 38,47    |
| 10            | 1   | 2  | 2            | normal  | 35,64    |
| 8             | 1   | 2  | 0            | normal  | 32,79    |
| 15            | 1   | 4  | 3            | normal  | 32,72    |
| 26            | 2   | 4  | 3            | normal  | 30,05    |
| 23            | 2   | 4  | 0            | normal  | 28,59    |
| 6             | 0   | 3  | 3            | normal  | 27,70    |
| 29            | 3   | 4  | 1            | normal  | 21,43    |
| 21            | 2   | 3  | 1            | normal  | 15,27    |
| /             | U   | 3  | 4            | normal  | 15,18    |
| 0             | 0   | 1  | 0            | normal  | 14,30    |
| 33            | 3   | 5  | 1            | normal  | 13,97    |
| 35            | 3   | 5  | 3            | normal  | 13,04    |
| 2             | 0   | 3  | 2            | normal  | 10,65    |
| 27            | 2   | 5  | 0            | normal  | 10,51    |
| 17            | 1   | 5  | 0            | pormal  | 7 48     |
| 5             | Ô   | 3  | 2            | normal  | 7,14     |
| 20            | 2   | 3  | 0            | normal  | 6.42     |
| 4             | 0   | 3  | 1            | normal  | 6.09     |
| 32            | 3   | 5  | 0            | normal  | 4.81     |
| 18            | 1   | 5  | 1            | normal  | 3.04     |
| 22            | 2   | 3  | 2            | normal  | 3,00     |
| 28            | 3   | 4  | 0            | normal  | 2,57     |
| 19            | 1   | 5  | 2            | normal  | 2,32     |
| 16            | 1   | 4  | 4            | normal  | 1,72     |
|               |     |    |              |         | ,        |
|               |     |    | Supprimer    |         |          |

**Figure 19 - Liste des points de contrôle** Le point n° 2 semble fautif, il suffit de cliquer dessus pour savoir à quoi il correspond :

| 💐 Hugin - Interface graphique p      | our les « Panorama Tools »            |                                    |                                                                              |
|--------------------------------------|---------------------------------------|------------------------------------|------------------------------------------------------------------------------|
| Eichier Editer Yue Aide              |                                       |                                    |                                                                              |
|                                      | to 😘 🛄 📰 🗐 🔄                          |                                    |                                                                              |
| Assistant Images Appareil photo et o | bjectif Recadrer Points de contrôle o | Optimisation Exposition Assemblage |                                                                              |
| () IMG_0610.JPG                      | 1                                     | 2 IMG_0612.JPG                     | 1 🔽 🔽 🕞                                                                      |
|                                      |                                       |                                    |                                                                              |
| N° × gauche y gauche ×               | droite y droite Alignement            | Distance                           | Zoom : Ajuster à la fenêtre 💉                                                |
| 0 568,24 2042,15 9                   | 37,51 2637,98 normal                  | 1195,43                            |                                                                              |
|                                      |                                       |                                    | Ajustement precis Celeste                                                    |
|                                      |                                       |                                    | Ajustement précis automatique<br>Ajout automatique<br>Estimation automatique |
| x: 568,24 y: 2042,15                 | x : 937,51 y : 2637,98                | Mode : normal                      | <u>Supprimer</u> <u>Ajouter</u>                                              |
|                                      |                                       |                                    |                                                                              |

Figure 20 - Premier point fautif

Dans ce cas, clairement Autopano-sift-C s'est complétement planté, il suffit donc de supprimer ce point en cliquant sur le bouton « Supprimer » :

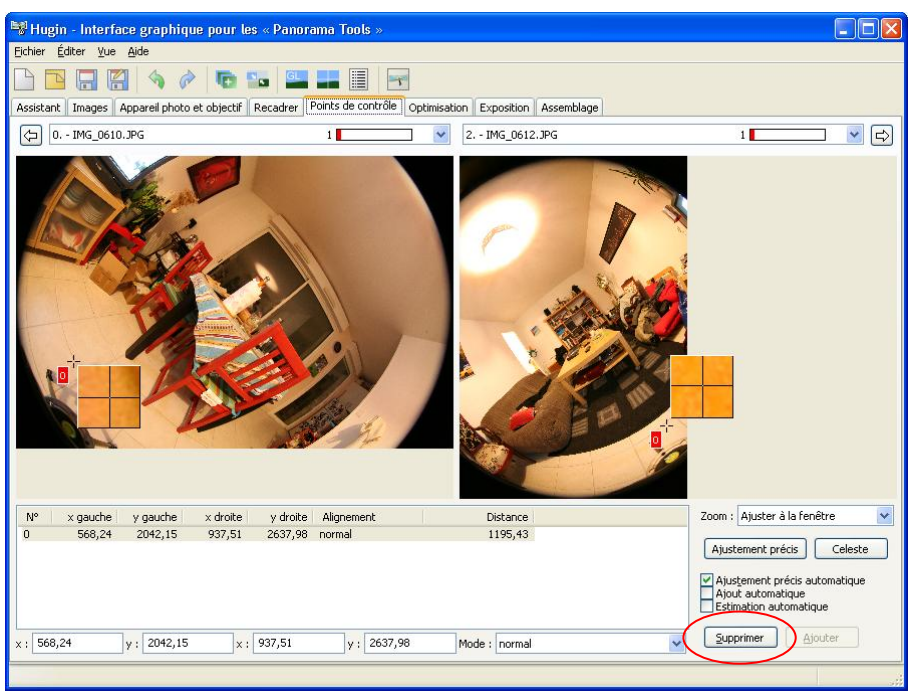

Figure 21 - Le bouton supprimer

Le point disparait de l'écran et de la liste des points de contrôles :

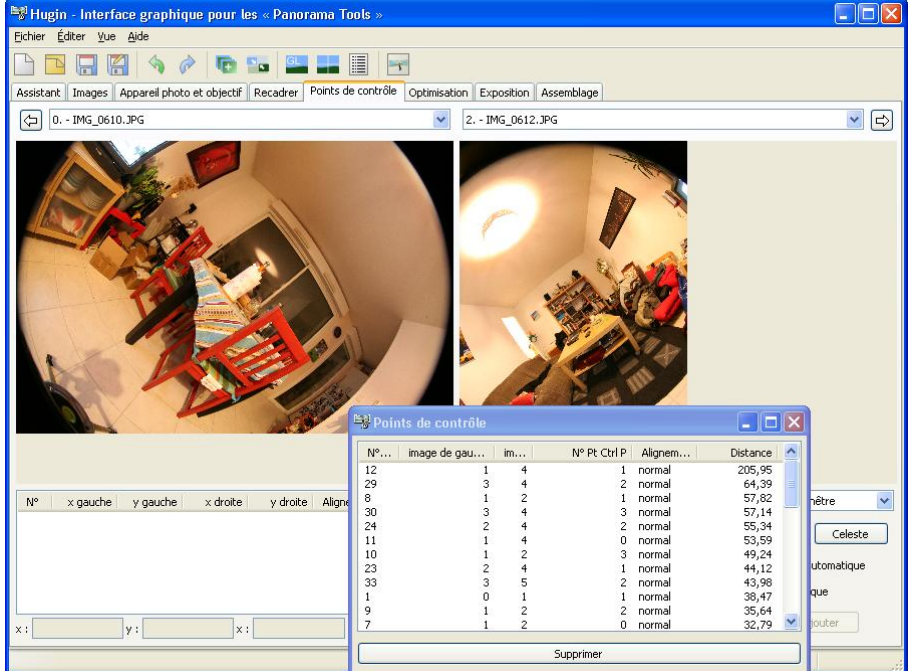

Figure 22 - Point supprimé

# Gestion de la perte du point nodal

Passons au point suivant, le nº 12, pour cela cliquons dessus :

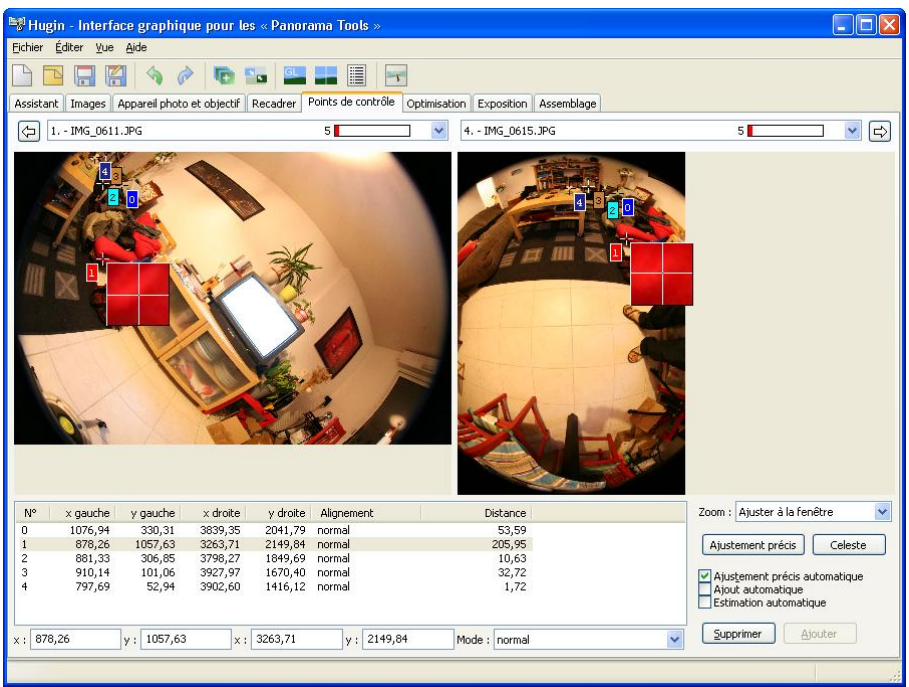

Figure 23 - Deuxième point fautif

Ce deuxième point semble tout à fait correct, pourquoi la distance est-elle donc si grande ?

La réponse se trouve dans le chapitre « Remarque »... en effet, le point nodal n'a pas été respecté. Une petite astuce peut permettre de faciliter le traitement de ce genre de cas. Pour cela, il faut aller dans l'onglet « Appareil photo et objectif » :

| Hugin - Interface graphique pour                                                                                   | r les « Panorama Tools                                                                                                    | »                                                                 |                              |                                 |        |            |                                        |
|----------------------------------------------------------------------------------------------------|----------------------------------------------------------------------------------------------------|-------------------------------------------------------------------|------------------------------|---------------------------------|--------|------------|----------------------------------------|
| ichier Editer Vue Alde                                                                                             |                                                                                                    |                                                                   |                              |                                 |        |            |                                        |
| 🗅 🖪 🔚 🔚 🥎 🥟 🗖                                                                                                    |                                                                                                    |                                                                   |                              |                                 |        |            |                                        |
| Assistant Images Appareil photo et object                                                                          | if Recadrer Points de con                                                                                                    | ntrôle Optimisation Expo                                          | sition Assemb                | lage                            |        |            |                                        |
| N° Nom de fichier                                                                                                  | Objectif no.                                                                                                    | Type d'objectif                                                   | IL angle d                   | le champ h                      | а      | ь          |                                        |
| J IMG_0610.JPG<br>1 IMG_0611.JPG                                                                                   | 0<br>0                                                                                                    | Fisheye circulaire<br>Fisheye circulaire                          | 3,3<br>3,1                   | 181,3<br>181,3                  | 0<br>0 | -0,<br>-0, | Charger l'objectif                     |
| 2 IMG_0612.JPG<br>3 IMG_0613.JPG                                                                                   | 0<br>0                                                                                                    | Fisheye circulaire<br>Fisheye circulaire                          | 3,1<br>3.4                   | 181,3<br>181,3                  | 0      | -0,        | Sauvegarder l'objectif                 |
| 4 IMG_0615.JPG                                                                                                    | 0                                                                                                    | Fisheye circulaire                                                | 3,5                          | 181,3                           | Ő      | -0,        |                                        |
| 5 IMG_0617.JPG                                                                                                    | U                                                                                                    | Fisheye circulaire                                                | 3,2                          | 181,3                           | 0      | -0,        | Charger les EXIF                       |
|                                                                                                    |                                                                                                    |                                                                   |                              |                                 |        |            | Nouvel objectif                        |
|                                                                                                    |                                                                                                    |                                                                   |                              |                                 |        |            | Houverobjecti                          |
|                                                                                                    |                                                                                                    |                                                                   |                              |                                 |        |            |                                        |
|                                                                                                    |                                                                                                    |                                                                   |                              |                                 |        |            | Changer d'objectif                     |
|                                                                                                    |                                                                                                    |                                                                   |                              |                                 |        |            | Changer d'objectif                     |
|                                                                                                    |                                                                                                    |                                                                   |                              |                                 |        |            | Changer d'objectif<br>Réinitialisation |
|                                                                                                    |                                                                                                    |                                                                   |                              |                                 |        |            | Changer d'objectif<br>Réinitialisation |
|                                                                                                    |                                                                                                    |                                                                   |                              |                                 |        |            | Changer d'objectif<br>Réinitialisation |
|                                                                                                    |                                                                                                    |                                                                   |                              |                                 |        |            | Changer d'objectif                     |
| 1                                                                                                    |                                                                                                    |                                                                   | ĵ                            |                                 |        | >          | Changer d'objectif<br>Réinitialisation |
| Séométrie Photométrie                                                                                              |                                                                                                    |                                                                   | ]                            |                                 |        | >          | Changer d'objectif                     |
| séométrie Photométrie Dbjectif                                                                                     | Distorsion radie                                                                                                    | sie                                                               | Cisail                       | lement de l'in                  | nage   | 2          | Changer d'objectif                     |
| séométrie<br>bbjectif<br>Type :                                                                                    | Distorsion radie<br>Distorsion (a) :                                                                                                    | ale                                                               | Cisail                       | lement de l'in                  | nage   | Lier       | Changer d'objectf                      |
| Géométrie<br>Dbjectif<br>Type : Angle de champ (v) :                                                               | Distorsion radie<br>Distorsion (a) :<br>Lier Barilet (b) :                                                                                                    | ale                                                               | Cisail<br>Hor<br>Verl        | lement de l'in<br>izontal (g) : | nage   | Lier       | Changer d'objectf                      |
| C<br>Géométrie Photométrie<br>Objectif<br>Type :<br>Angle de champ (v) :<br>Distance focale :                      | Distorsion radia<br>Distorsion (a) :<br>Lier Barilet (b) :<br>Distorsion (c) :                                                                                                    | ale<br>Lier<br>Lier<br>Lier                                       | Cisail<br>Hor<br>Veri        | lement de l'in<br>izontal (g) : | nage   | Lier       | Changer d'objectif                     |
| Géométrie Photométrie<br>Objectif<br>Type :<br>Angle de champ (v) :<br>Distance focale :<br>Facteur de recadrage : | Distorsion radie<br>Distorsion (a) :<br>Barilet (b) :<br>Dietorsion (c) :<br>Décalage du ce                                                                                                    | ale<br>Lier<br>Lier<br>Lier<br>htre de l'image                    | <b>Cisail</b><br>Hor<br>Verl | lement de l'in<br>izontal (g) : | nage   | Lier       | Changer d'objectif                     |
| Géométrie Photométrie Dijectif Type : Angle de champ (v) : Distance focale : Facteur de recadrage :                | Distorsion radii       Distorsion (a) :       Barillet (b) :       Distorsion (c) :       Distorsion (c) :       Distor | ale<br>Uier<br>Uier<br>Uier<br>Iier<br>htre de l'image<br>k (d) : | <b>Cisai</b><br>Hor<br>Verl  | lement de l'in<br>izontal (g) : | nage   | Lier       | Changer d'objectf                      |
| Géométrie Photométrie<br>Objectif<br>Type :<br>Angle de champ (v) :<br>Distance focale :<br>Facteur de recadrage : | Lier Distorsion radia<br>Distorsion (a) :<br>Barillet (b) :<br>Distorsion (c) :<br>Décalage du<br>Horizontalement (                                                                                                    | ale<br>Uier<br>Uier<br>I Lier<br>htte de l'image<br>kt (d) :      | Cisail<br>Hor<br>Verf        | lement de l'in<br>izontal (g) : | nage   | Lier       | Changer d'objectf                      |

Figure 24 - Onglet appareil photo et objectif

HUGIN permet de définir différents « objectifs » pour chaque photos. Dans notre cas, on suppose que les photos 0 à 3 sont identiques optiquement parlant, les 4 et 5 non.

On va donc définir un nouvel objectif pour la photo 4. Pour cela, on clique sur la photo 4 puis sur le bouton « Nouvel objectif » :

| Real Hugin - Interface graphique pour les «<br>Fichier Éditer Vue Aide                                                     | Panorama Tools »                                               |                                                                                                    |            |
|----------------------------------------------------------------------------------------------------|----------------------------------------------------------------|----------------------------------------------------------------------------------------------------|------------|
| Accistant Transes Apparel photo et objectif Per                                                                            | adrez Roints de contrôle Ontinisation                          | Evonction Accombiane                                                                                                    |            |
| Assistant images repare proce of objects Re-                                                                               | adrei Points de controle Optimisation                          | Ti seela da abaya b                                                                                                    |            |
| Nº         Nom de richier         Oi           0         IMG_0610.JPG         0           1         IMG_0611.JPG         0 | Fisheye circulaire<br>Fisheye circulaire<br>Fisheye circulaire | IL angle de champ h         a         b           3,3         181,3         0         -0,           3,1         181,3         0         -0, | bjectif    |
| 2 IMG_0612.JPG 0<br>3 IMG_0613.JPG 0<br>4 IMC_0615_JPC 0                                                                   | Fisheye circulaire<br>Fisheye circulaire<br>Fisheye circulaire | 3,1 181,3 0 -0,<br>3,4 181,3 0 -0,<br>25 1912 0 0                                                                                           | l'objectif |
| 5 IMG_0617.JPG 0                                                                                                    | Fisheye circulaire                                             | 3,2 181,3 0 -0, Charger                                                                                                    | les EXIF   |
|                                                                                                    |                                                                | Nouvel                                                                                                    | objectif   |
|                                                                                                    |                                                                | Changer d                                                                                                    | objectif   |
|                                                                                                    |                                                                | Réinitialis                                                                                                    | ation      |
|                                                                                                    |                                                                |                                                                                                    |            |
|                                                                                                    |                                                                |                                                                                                    |            |
| <                                                                                                    |                                                                | >                                                                                                    |            |
| Géométrie Photométrie                                                                                                    |                                                                |                                                                                                    |            |
| Objectif                                                                                                    | Distorsion radiale                                             | Cisaillement de l'image                                                                                                    |            |
| Type : Fisheye circulaire 💌                                                                                                | Distorsion (a) : 0                                             | er Horizontal (g) : 0                                                                                                    |            |
| Angle de champ (v) : 181,32893 VLier                                                                                       | Barillet (b) : -0,06418                                        | er Vertical (t) : 0 Vertical (t) :                                                                                                    |            |
| Distance focale : 11,35159                                                                                                 | Distorsion (c) : 0                                             | er                                                                                                    |            |
| Facteur de recadrage : 1,00208                                                                                             | Décalage du centre de l'image                                  |                                                                                                    |            |
|                                                                                                    | Horizontalement (d) : -153,8                                   | Lier                                                                                                    |            |
|                                                                                                    | Verticalement (e) : 76,6                                       | ✓ Lier                                                                                                    |            |

Figure 25 - Bouton nouvel objectif

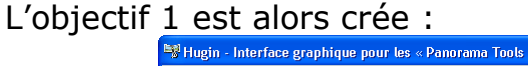

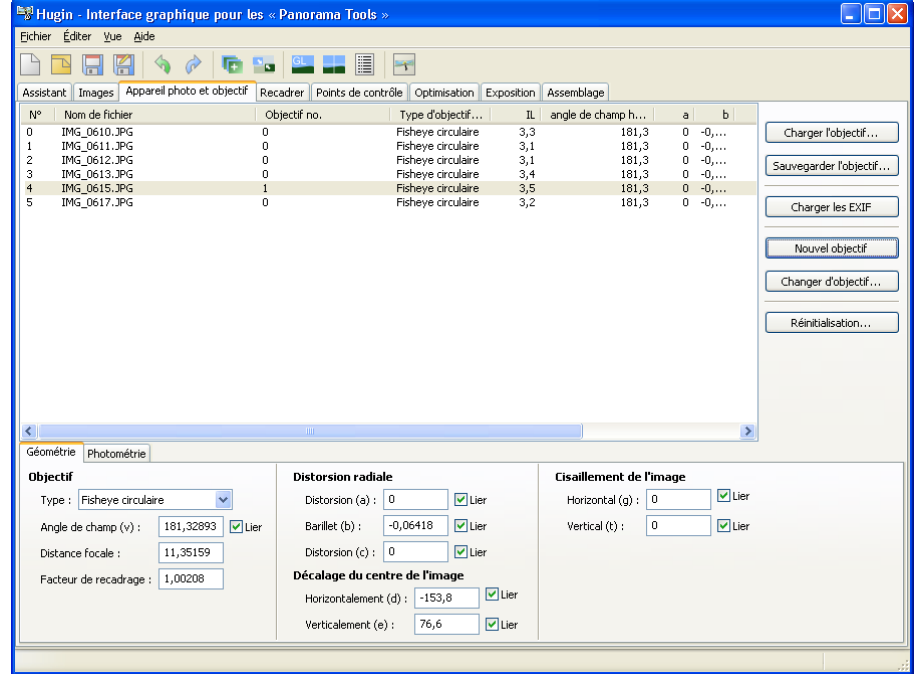

#### Figure 26 - Objectif crée

Pour que cette modification soit prise en compte, il faut modifier le mode d'optimisation. Pour cela, il faut retourner sur l'onglet « Optimisation » et changer le mode vers par exemple « tout » (pour simplifier) :

| 🖼 Hugin - Interface graphique pour les « Papo                | rama Tools »                                          |                                       |
|--------------------------------------------------------------|-------------------------------------------------------|---------------------------------------|
| Eichier <u>É</u> diter <u>V</u> ue <u>A</u> ide              |                                                       |                                       |
| 🗋 💽 🔚 🚰 🥎 🔗 🛅 🔤 🖳                                            |                                                       | 1                                     |
| Assistante innages Apparen prioto et objecti Recaurer        | Points de controle optimisation Exposition Assemblage |                                       |
| Optimisation rapide                                          |                                                       |                                       |
| Optimiser                                                    | V Optimiser                                           |                                       |
| Toutes les variables ri-dessous qui sont marquées [x] ser    | ont ontimisées.                                       |                                       |
| Les variables qui ne sont pas validées [] seront utilisées o | comme références ou comme « ancres ».                 |                                       |
| ✓ N'utiliser que les points de contrôle entre les images sé  | lectionnées dans la fenêtre d'aperçu                  |                                       |
| Orientation de l'image                                       |                                                       |                                       |
| Lacet (y) :                                                  | Tangage (p) :                                         | Roulis (r) :                          |
| 0 (-73,053)                                                  | 0 (-83,999)                                           | 0 (-11,117)                           |
| ✓ 1 (-124,037)                                               | ✓ 1 (6,880)                                           | ✓ 1 (28,222)                          |
| ✓ 2 (118,401) ✓ 3 (59.365)                                   | ✓ 2 (79,589) ✓ 3 (-4 967)                             | ✓ 2 (-82,0/3) ✓ 3 (-135,859)          |
| ✓ 4 (151,708)                                                | ▼ 4 (-3,652)                                          | ✓ 4 (-89,712)                         |
| ✓ 5 (-26,416)                                                | ✓ 5 (9,301)                                           | ✓ 5 (-176,831)                        |
|                                                              |                                                       |                                       |
|                                                              |                                                       |                                       |
|                                                              |                                                       |                                       |
|                                                              |                                                       |                                       |
| Sélectionner Effacer                                         | Sélectionner Effacer                                  | Sélectionner Effacer                  |
| Barran Maranda Hadara art                                    |                                                       |                                       |
| Vue (v) : Dictorcion (a) :                                   | Bavillat (b) · Dictorcion (c) ·                       | Décalage v (d) · Décalage v (e) ·     |
| ▼ 0 (181,33) ▼ 0 (0,000)                                     | ▼ 0 (-0,064)                                          | ▼ 0 (-153,8) ▼ 0 (76,6)               |
| ✓ 1 (181,33) ✓ 1 (0,000)                                     | ✓ 1 (-0,064)                                          | ✓ 1 (-153,8) ✓ 1 (76,6)               |
|                                                              |                                                       |                                       |
|                                                              |                                                       |                                       |
|                                                              |                                                       |                                       |
|                                                              |                                                       | Éditer le script avant l'optimisation |
|                                                              |                                                       |                                       |

### Figure 27 - Mode d'optimisation "tout"

Cliquons maintenant sur l'icône d'optimisation afin de refaire les calculs (en utilisant les positions actuellement définies) :

| 🖼 Hugin - Interface graphique pour les « Panora                                                                              | ama Tools »                                           |                                       |
|----------------------------------------------------------------------------------------------------|-------------------------------------------------------|---------------------------------------|
| Eichier Éditer Yue Aide                                                                                                    |                                                       |                                       |
| 🗅 🖻 🗔 🖾 ( 💊 🖉 🌘 💷 🎾                                                                                                    |                                                       |                                       |
| Assistant Images Appareil photo et objectif Recadrer F                                                                       | Points de contrôle Optimisation Exposition Assemblage |                                       |
| Optimisation rapide                                                                                                    |                                                       |                                       |
| Optimiser tout                                                                                                    | Optimiser                                             |                                       |
|                                                                                                    |                                                       |                                       |
| Toutes les variables ci-dessous qui sont marquées [x] seroi<br>Les unitables qui pe cept pas unités [ ] correct utilisées co | nt optimisées.                                        |                                       |
| Vutiliser que les points de contrôle entre les images sélé                                                                   | actionnées dans la fenêtre d'anercu                   |                                       |
| que los pointe de controlo entro los illingos sol                                                                            |                                                       |                                       |
| Orientation de l'image                                                                                                    |                                                       |                                       |
| Lacet (y) :                                                                                                    | Tangage (p) :                                         | Roulis (r) :                          |
| 0 (-73,053)                                                                                                    | 0 (-83,999)                                           | 0 (-11,117)                           |
| ✓ 1 (-124,037)<br>✓ 2 (118,401)                                                                                              | ✓ 1 (0,000) ✓ 2 (79,589)                              | 2 (-82,073)                           |
| ✓ 3 (59,365)                                                                                                    | ✓ 3 (-4,967)                                          | 3 (-135,859)                          |
| ✓ 4 (151,708) ✓ 5 (-26,416)                                                                                                  | ✓ 4 (-3,652)                                          | ✓ 4 (-89,712) ✓ 5 (-176,831)          |
| • 3 ( 20,120)                                                                                                    | • 0 (9,001)                                           | • 3(-176)031)                         |
|                                                                                                    |                                                       |                                       |
|                                                                                                    |                                                       |                                       |
|                                                                                                    |                                                       |                                       |
| Sélectionner Effecer                                                                                                    | Cálactionnar                                          | Cálactionnar Efforcar                 |
|                                                                                                    |                                                       |                                       |
| Paramètres de l'obiectif                                                                                                    |                                                       |                                       |
| Vue (v) : Distorsion (a) :                                                                                                   | Barillet (b) : Distorsion (c) :                       | Décalage x (d) : Décalage y (e) :     |
| ✓ 0 (181,33)                                                                                                    | ✓ 0 (-0,064)                                          | ✓ 0 (-153,8)                          |
| ✓ 1 (181,33) ✓ 1 (0,000)                                                                                                    | ✓ 1 (-0,064)                                          | ✓ 1 (-153,8) ✓ 1 (76,6)               |
|                                                                                                    |                                                       |                                       |
|                                                                                                    |                                                       |                                       |
|                                                                                                    |                                                       |                                       |
|                                                                                                    |                                                       | Éditer le script avant l'optimisation |

Figure 28 - Icone d'optimisation

Le résultat de l'optimisation apparait alors :

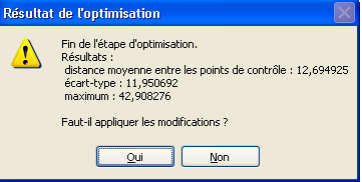

#### Figure 29 - Résultat de l'optimisation

La valeur maximum n'est plus que de 42.9 (ce qui reste encore énorme), valider ces modifications.

On peut cliquer sur un des boutons d'aperçu<sup>2</sup> pour voir le résultat :

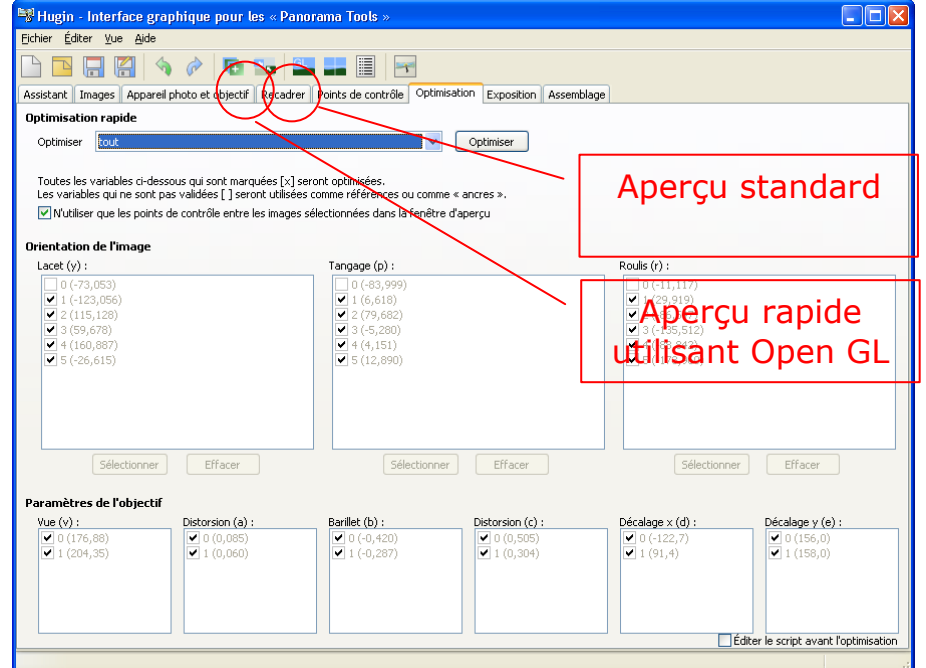

Figure 30 - Les icônes d'aperçus

Un clic sur l'aperçu standard donne l'image suivante :

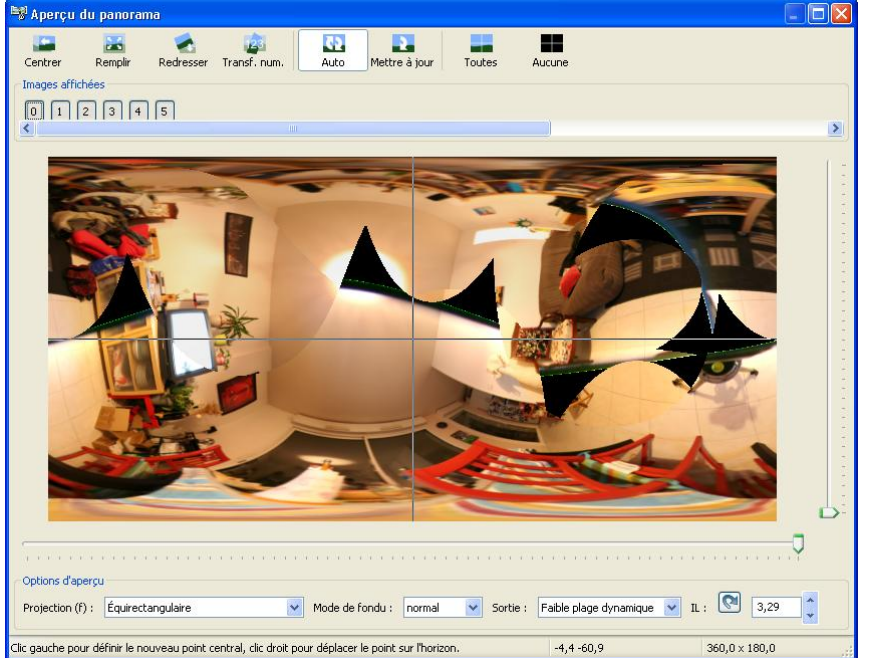

Figure 31 – Aperçu standard

Nous verrons un peu plus loin comment encore mieux optimiser ce problème.

# Définition des verticales

Afin de définir l'équirectangulaire de la meilleure façon, un des meilleurs moyen est la définition des verticales.

<sup>&</sup>lt;sup>2</sup> L'aperçu rapide permet de visualiser rapidement les modifications, il est aussi long à lancer la première fois que l'aperçu standard, mais presque immédiat les fois suivantes.

Pour cela, il faut aller sur l'onglet « Points de contrôle » et sélectionner la même image dans la partie droite et la partie gauche, par exemple la 0 :

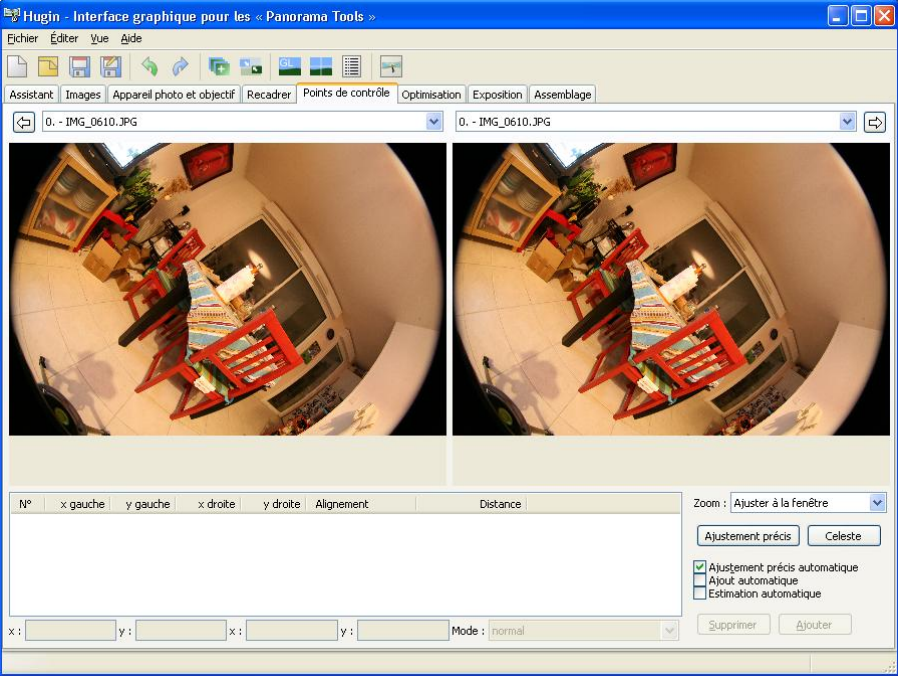

Figure 32 - Sélection de deux fois la même image

Repérons ensuite une jolie verticale, par exemple le montant centrale de la fenêtre, dans la partie gauche, cliquons dans l'image, sur ce montant vers le coffre à volet, puis dans la partie droite, sur ce même montant, mais près de la table :

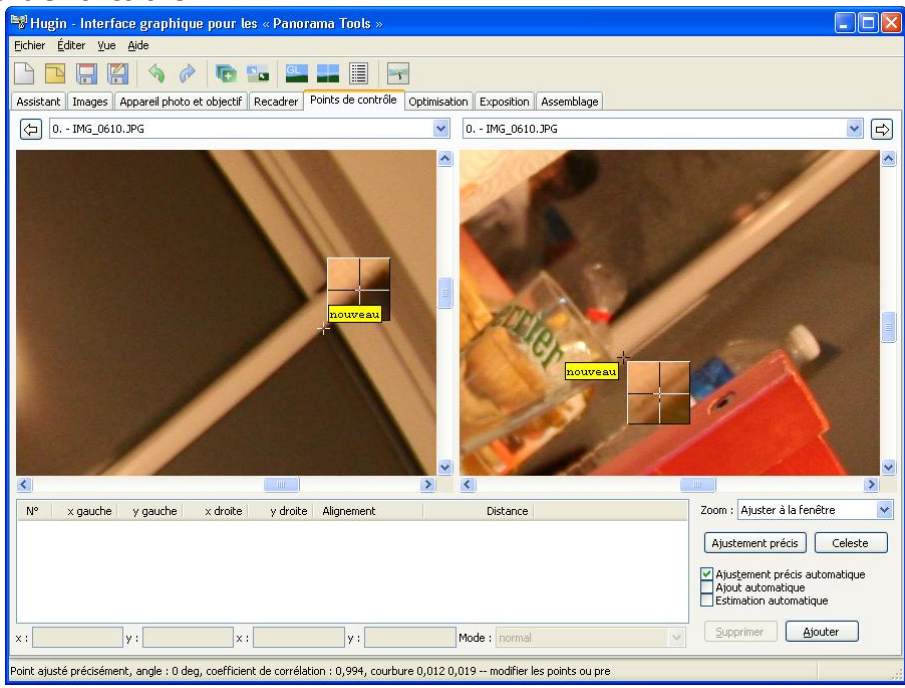

**Figure 33 - Définition des points de verticale** Puis cliquons sur « Ajouter »

La verticale a été ajoutée (comme décrit dans la liste des points).

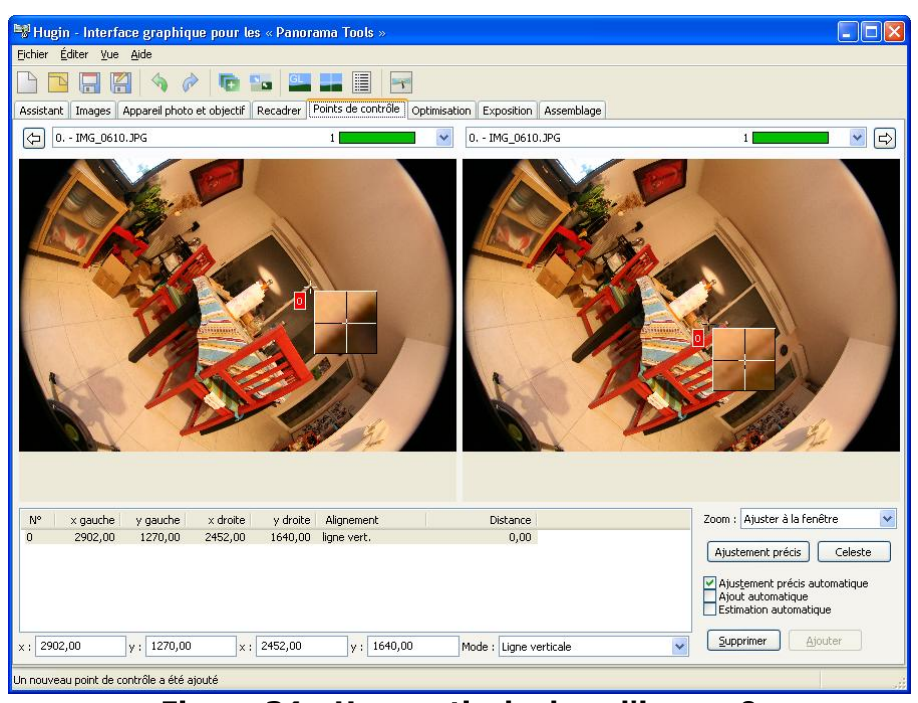

**Figure 34 - Une verticale dans l'image 0** On réitère ce processus sur chacune des images de 0 à 4 (une verticale

par image suffit) :

| Hugin - Interface graphique pour les « Panorama Tools »                                                    |         |
|----------------------------------------------------------------------------------------------------|---------|
| Ejchier Éditer Yue Aide                                                                                    |         |
|                                                                                                    |         |
| Assistant Images Appareil photo et objectif Recadrer Points de contrôle Optimisation Exposition Assemblage |         |
| () 1IMG_0611.JPG 1                                                                                         |         |
|                                                                                                    | 111 .   |
| N° x gauche y gauche x droite y droite Alignement Distance Zoom : Ajuster à la fenêtre                     | ~       |
| 0 1928,00 1684,00 1456,00 2026,00 ligne vert. 0,00                                                         | Telecte |
| Ajustement precise autom     Aput automatique     Estimation automatique                                   | atique  |
| x: 1928,00 y: 1684,00 x: 1456,00 y: 2026,00 Mode: Ligne verticale Supprimer Ajoute                         | r       |
| Un nouveau point de contrôle a été ajouté                                                                  |         |

Figure 35 - Verticale image 1

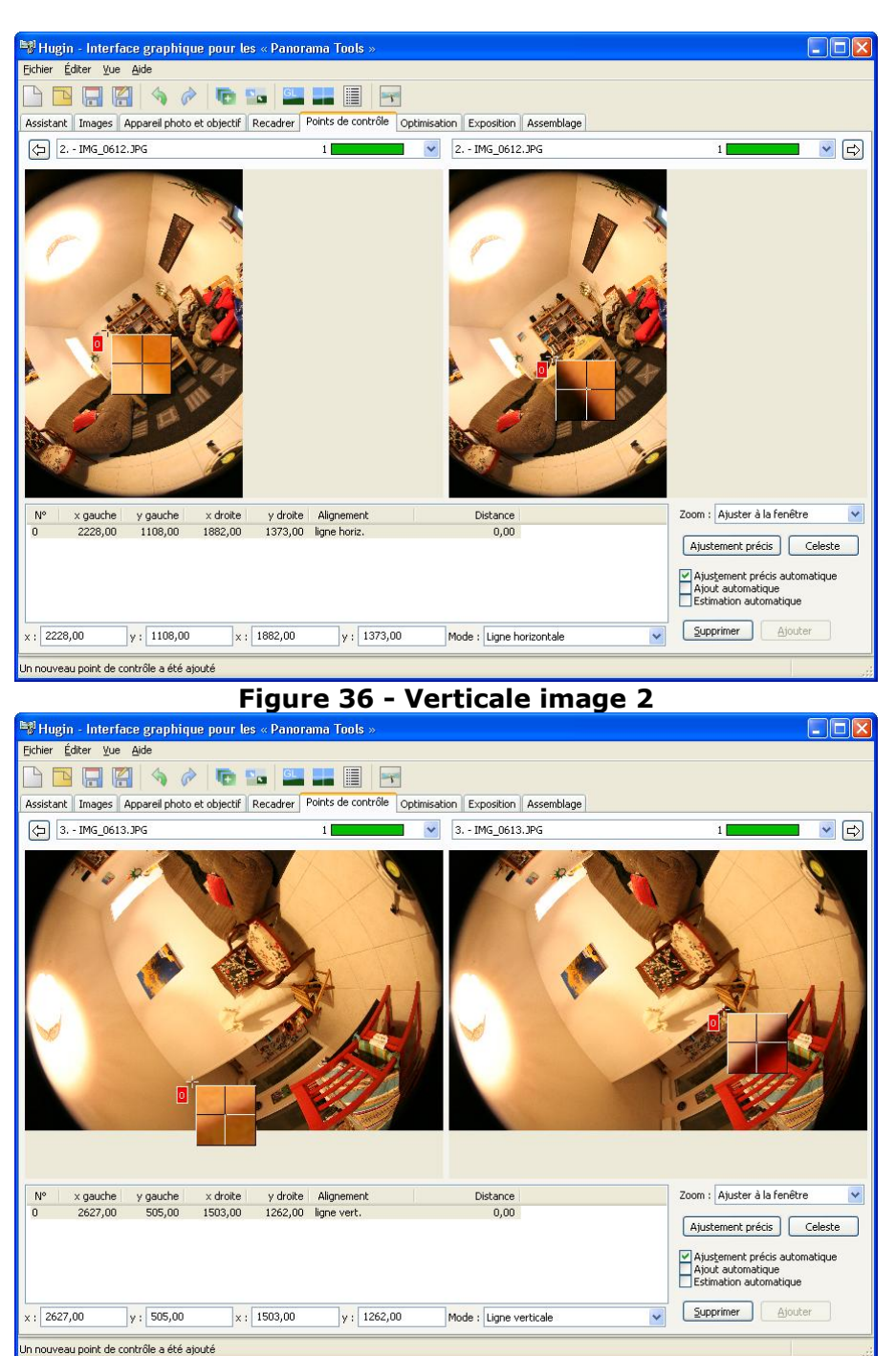

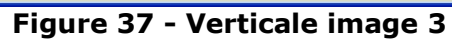

Attention, dans l'image 2 la verticale se retrouve horizontale, il faut modifier le mode dans la combo en bas :

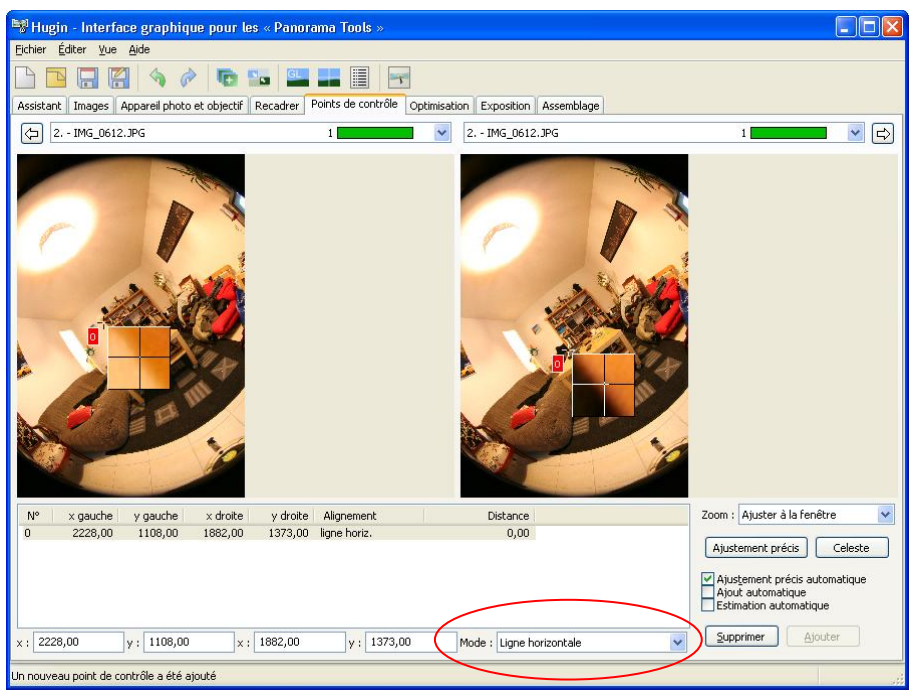

Figure 38 - Modification du mode

Une nouvelle optimisation donne :

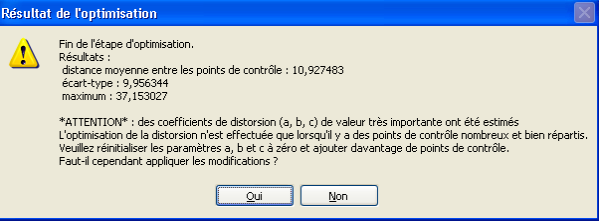

#### Figure 39 - Optimisation avec warning

Cette avertissement signale qu'une image a été fortement déformée. Ce n'est pas toujours grave, vérifions par l'aperçu :

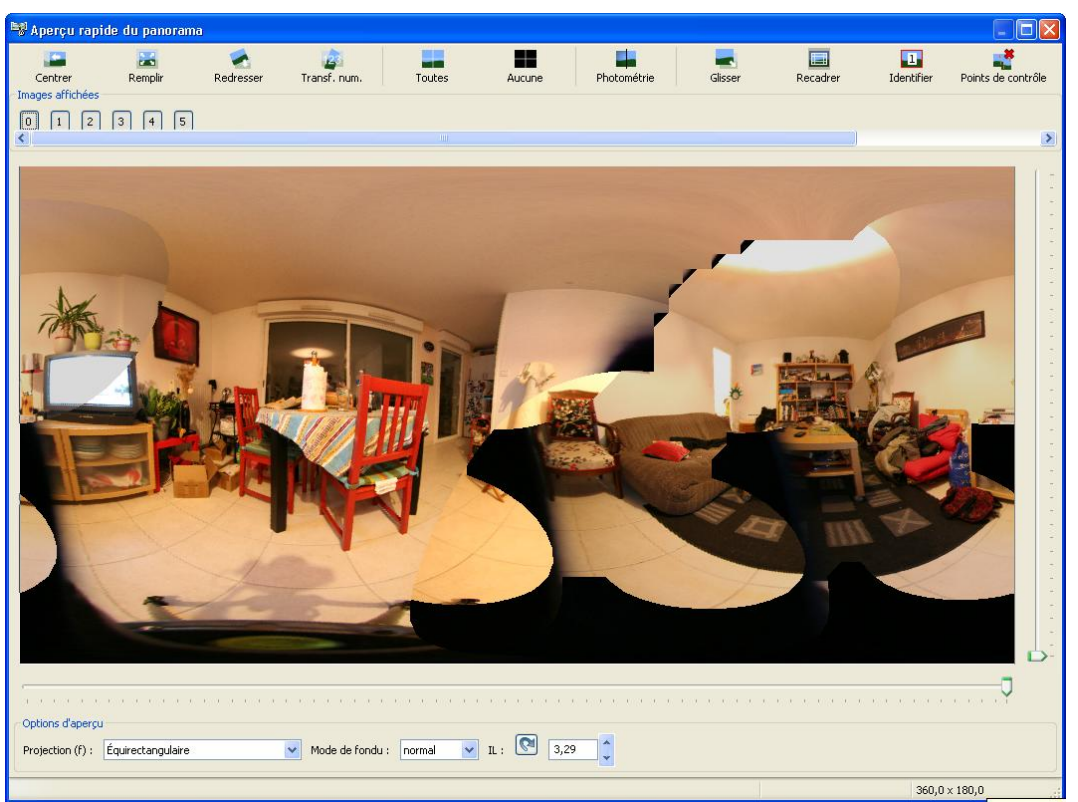

Figure 40 - Aperçu redressé

# Optimisation de l'exposition

Dans les Exifs, on constate que la balance des blancs est restée en mode automatique, ce qui signifie que chaque image peut avoir une balance des blancs différentes, pour optimiser cela, HUGIN propose de lisser l'exposition et la balance des blancs. Pour cela, il faut sélectionner l'onglet « Exposition » et modifier le type d'optimisation ver « Faible place dynamique, équilibre (balance) des blancs variable ». Puis cliquer sur le bouton Optimiser :

| Fichier Éditer Vue Aide                                                                                                    |                                                                                                    |
|----------------------------------------------------------------------------------------------------|----------------------------------------------------------------------------------------------------|
| Dictues Educe Age Age                                                                                                    |                                                                                                    |
| Caricipate Travar Annual Shine & Departure District Constraints                                                                                                    | Transition According                                                                                                    |
| Assistante integes Appareir proto et objectir Recaurer Points de controle Optimise<br>Ontimisation photométrique                                                                                                    | auuri Aspesteri Asseniulage                                                                                                    |
| Optimisations prédéfinies [Faible plage dynamique, équilibre (« balance ») des blancs                                                                                                    | variable V Optimiser                                                                                                    |
| Toutes les variables ci-dessous qui sont marquées [x] seront optimisées.<br>Les variables qui ne sont pas validées [] seront utilisées comme références ou comme                                                                                                    | « ancres ».                                                                                                    |
| IVITION MARTINE MARTINE<br>ARTINE MARTINE MARTINE MARTINE MARTINE MARTINE MARTINE MARTINE MARTINE MARTINE MARTINE MARTINE MARTINE MARTINE MARTINE MARTINE MARTINE MARTINE MARTINE MARTINE MARTINE MARTINE MARTINE MARTINE MARTINE MARTINE MARTINE MARTINE MARTINE MAR |                                                                                                    |
| Variables de l'image :<br>Eventition :                                                                                                    | Balance des blancs                                                                                                    |
| □ 0 (3,283)<br>□ (3,057)<br>□ (2,0,114)<br>□ (3,0,52)<br>□ (3,456)<br>□ 5 (3,234)                                                                                                    | □ 0 (1,000, 1,000)         ♥ 1 (1,000, 1,000)         ♥ 2 (1,000, 1,000)         ♥ 3 (1,000, 1,000)         ♥ 4 (1,000, 1,000)         ♥ 5 (1,000, 1,000) |
| V X                                                                                                    | ×                                                                                                    |
| Données de l'appareil et de l'objectif :<br>Vignetage                                                                                                    | Décorco do l'apopyoi obsta u                                                                                                    |
| viji ickuje         Lefiče û urginetaje $\boxed{\bigcirc}$ 1 (0,5, -0,6, -3,0) $\boxed{\bigcirc}$ 0 (0,0, 0,0) $\boxed{\bigcirc}$ 1 (0,5, -0,6, -3,0) $\boxed{\bigcirc}$ 1 (0,0, 0,0)                                                                                                    | vegus be ue lappares proco :           ∅   0 < 0,01, 0, 0,02, 0,01, 0,02, 0,03)                                                                           |

|             |          | Figu                                                                  | ıre 41 - Onglet I                                                                                     | Exposition                          |               |
|-------------|----------|-----------------------------------------------------------------------|----------------------------------------------------------------------------------------------------|-------------------------------------|---------------|
| Valider l'é | cran sui | vant <sup>3</sup> :                                                   |                                                                                                    |                                     |               |
|             |          | )ptimisation photométriq                                              | ue                                                                                                    |                                     | ×             |
|             | -        | Les corrections de vignetage et<br>Pour accélérer les calculs, seul u | d'exposition sont déterminées en analysant les v<br>n sous-ensemble aléatoire des points est utilisé. | aleurs de couleur dans les zones de | recouvrement. |
|             |          | Nombre de points par image                                            | 200                                                                                                   |                                     | *             |
|             |          |                                                                       |                                                                                                    | ОК                                  | Cancel        |

Figure 42 - Nombre de point par image pour optimisation photométrique Comme pour une optimisation standard, HUGIN nous demande de valider son calcul :

| Optimi | sation photométrique terminée                                                                                                    |
|--------|----------------------------------------------------------------------------------------------------|
| (į)    | Résultats de l'optimisation photométrique :<br>Erreur moyenne (RMS) entre les pixels en recouvrement : 50,46 en valeurs grises (0255)<br>Faut-il appliquer les résultats ? |
|        | Qui                                                                                                    |

Figure 43 - Optimisation photométrique Les valeurs de décalages sont alors affichées :

<sup>&</sup>lt;sup>3</sup> On trouve souvent sur Internet une recommandation de passer ce nombre à 1000, perso je trouve cela plus long sans forcement de résultat probant...

|                                                                           | -                                   |                                                                                                    |                                                                                                    |    |
|---------------------------------------------------------------------------|-------------------------------------|----------------------------------------------------------------------------------------------------|----------------------------------------------------------------------------------------------------|----|
| -» Hugin - Interface graphique pour les « Panoi                           | ama Tools »                         |                                                                                                    |                                                                                                    |    |
| Eichier Editer Vue Aide                                                   |                                     |                                                                                                    |                                                                                                    |    |
| 🕒 📴 🔚 🚰 🥱 🎓 📭 🔤                                                           |                                     | Experition According                                                                                                    |                                                                                                    |    |
| Assistant   Images   Apparell photo et objectir   Recadrer                | Points de controle    Optimisation  | Assemblage                                                                                                    |                                                                                                    |    |
| Ontinisation processical que                                              |                                     | iabla an                                                                                                    | Ortinian                                                                                                |    |
| Optimisations predennies                                                  | ibre (« balarice ») des blarics var |                                                                                                    | Optimiser                                                                                               |    |
| Toutes les variables ci-dessous qui sont marquées [x] serv                | ant optimisées.                     |                                                                                                    |                                                                                                    |    |
| Les variables qui ne sont pas validées [] seront utilisées o              | .omme références ou comme « ar      | icres ».                                                                                                    |                                                                                                    |    |
| V utiliser que les images selectionnees dans la renetre                   | a aperça.                           |                                                                                                    |                                                                                                    |    |
| Variables de l'image :                                                    |                                     |                                                                                                    |                                                                                                    |    |
| Exposition :                                                              |                                     | Balance des blancs                                                                                                    |                                                                                                    |    |
| ♥ (3,2,5)<br>♥ 1 (2,76)<br>♥ 3 (3,32)<br>♥ 4 (3,32)<br>♥ 5 (3,226)        |                                     | ○ (1,000, 1,000)           ○ 1 (0,940, 1,294)           ○ 2 (1,030, 0,945)           ○ 3 (1,172, 0,739)           ○ 4 (1,012, 1,010)           ○ 5 (1,091, 0,899) | X                                                                                                    |    |
|                                                                           |                                     |                                                                                                    |                                                                                                    |    |
| Données de l'appareil et de l'objectif :                                  |                                     |                                                                                                    |                                                                                                    |    |
| Vignetage                                                                 | Centre du vignetage                 |                                                                                                    | Réponse de l'appareil photo :                                                                           |    |
| <ul> <li>✓ 1 ((0,5, -0,5, -2,9)</li> <li>✓ 1 (0,5, -0,5, -3,1)</li> </ul> | 0 (0,0, 0,0)<br>1 (0,0, 0,0)        |                                                                                                    | <ul> <li>✓ 0 (-0,14, -0,39, 0,29, 0,11, 0,24)</li> <li>✓ 1 (-0,04, -0,08, -0,01, 0,04, 0,24)</li> </ul> |    |
|                                                                           |                                     |                                                                                                    |                                                                                                    | .; |

Figure 44 - Résultats optimisation photométrique

### Pour aller plus loin dans l'assemblage

Ma méthode consiste maintenant à calculer une image en 5000x2500 (calcul relativement rapide, de l'ordre de 1 à 2 mn) et de regarder ou les problèmes d'assemblage ont lieu.

# Calcul d'une image

Pour cela, on utilise l'onglet « Assemblage » :

| 😫 Hugin - Interface graphique pour les « Panorama Tools »                                                                                                    |  |
|----------------------------------------------------------------------------------------------------|--|
| Eichier Éditer Yue Aide                                                                                                    |  |
|                                                                                                    |  |
| Assistant Images Appareil photo et objectif Recadrer Points de contrôle Optimisation Exposition Assemblage                                                                                                    |  |
| Panorama                                                                                                    |  |
| Projection (f) : Équirectangulaire                                                                                                    |  |
| Angle de champ                                                                                                    |  |
| Horizontal (v) : 360 Vertical : 180 Calculer l'angle de champ                                                                                                    |  |
| Taille de canevas du panorama                                                                                                    |  |
| largeur : 6460 hauteur : 3230 Calculer la taille optimale                                                                                                    |  |
| Recadrer                                                                                                    |  |
| gauche : 0 haut : 0 droite : 6460 bas : 3230                                                                                                    |  |
| Normal Fusion de l'exposition Fusion en dynamique étendue (HDR)<br>Panorama avec fusion<br>Images reformatées Fusion en dynamique étendue (HDR)<br>Panorama avec fusion<br>Panorama avec fusion<br>Panorama avec fusion<br>Calques d'exposition avec fusion<br>Images reformatées Fusion en dynamique étendue (HDR)<br>Panorama avec fusion<br>Calques d'exposition avec fusion<br>Images reformatées |  |
| Enregistrer le projet et l'envoyer pour traitement par lots Assembler maintenant !                                                                                                    |  |
| Traitement Formats de fichier                                                                                                    |  |
| Outils de construction : Nona 👻 Options Sortie normale : TIFF 👻 Compression : Aucune 💌                                                                                                    |  |
| Outils de fusion : Enblend 🔽 Options Sortie en haute dynamique (HDR) : EXR 🔽                                                                                                    |  |
|                                                                                                    |  |
|                                                                                                    |  |
|                                                                                                    |  |
|                                                                                                    |  |
|                                                                                                    |  |

#### Figure 45 - Onglet assemblage

L'objectif est de calculer une image JPEG de 5000x2500, pour cela, on modifie les valeurs dans Taille de canevas en mettant 5000 et 2500 :

| Hugin - Interface graphique pour les « Panorama Tools »                                                                                                    |  |
|----------------------------------------------------------------------------------------------------|--|
| Echier Éditer Yue Aide                                                                                                    |  |
|                                                                                                    |  |
| Assistant Images Apparell photo et objectif Recadrer Points de contrôle Optimisation Exposition Assemblage                                                                                                    |  |
| Panorama                                                                                                    |  |
| Projection (f): Équirectangulaire                                                                                                    |  |
| Angle de champ                                                                                                    |  |
| Horizontal (v) : 360 Vertical : 180 Calculer l'angle de champ                                                                                                    |  |
| Taille de canevas du panorama                                                                                                    |  |
| largeur : 5000 hauteur : 2500 Calcule la taille optimale                                                                                                    |  |
| Resadrer                                                                                                    |  |
| gauche : 0 haut : 0 droite : 5000 bas : 2500                                                                                                    |  |
| Sortie     Fusion de l'exposition     Fusion en dynamique étendue (HDR)       ✓ Panorama avec fusion     Panorama assemblés et fondus     Panorama avec fusion et mélange       Images reformatées     Calques d'exposition avec fusion     Images reformatées |  |
| Enregistrer le projet et l'envoyer pour traitement par lots Assembler maintenant !                                                                                                    |  |
| Traitement Formats de fichier                                                                                                    |  |
| Outils de construction : Nona 🗸 Options Sortie normale : TIFF 🗸 Compression : Aucune 🔍                                                                                                    |  |
| Outils de fusion : Enblend V Options Sortie en haute dynamique (HDR) : EXR V                                                                                                    |  |
|                                                                                                    |  |
|                                                                                                    |  |
|                                                                                                    |  |
|                                                                                                    |  |
|                                                                                                    |  |

**Figure 46 - Modification taille de la sortie** Puis on spécifie une sortie en mode JPEG :

| 💐 Hugin - Interface graphique pour les « Panorama Tools »                                                                                                    |  |
|----------------------------------------------------------------------------------------------------|--|
| Eichier Éditer <u>V</u> ue <u>A</u> ide                                                                                                    |  |
|                                                                                                    |  |
| Assistant Images Appareil photo et objectif Recadrer Points de contrôle Optimisation Exposition Assemblage                                                                                                    |  |
| Panorama                                                                                                    |  |
| Projection (f) : Équirectangulaire 🛛 🗸                                                                                                    |  |
| Angle de champ                                                                                                    |  |
| Horizontal (v): 360 Vertical: 180 Calculer l'angle de champ                                                                                                    |  |
| Taille de canevas du panorama                                                                                                    |  |
| largeur : 5000 hauteur : 2500 Calculer la taille optimale                                                                                                    |  |
| Recadrer                                                                                                    |  |
| gauche : 0 haut : 0 droite : 5000 bas : 2500                                                                                                    |  |
| Parturania aviet, toskun     Parturania aviet, toskun     Parturania |  |
|                                                                                                    |  |

**Figure 47 - Spécification du type de sortie** Puis on clique sur le bouton « Assembler maintenant ! » :

| 💐 Hugin - Interface graphique pour les « Panorama Tools »                                                                                                    |  |
|----------------------------------------------------------------------------------------------------|--|
| Ejchier Éditer Yue Aide                                                                                                    |  |
| Caristant Transac Annual Abdo at objects   Resider   Points de costrille Octimisation Expection Assemblane                                                                                                    |  |
|                                                                                                    |  |
|                                                                                                    |  |
|                                                                                                    |  |
| Hnizontal (v) : 360 Vertical : 180 Calculer l'annie de champ                                                                                                    |  |
| Taille de canevas du nanorama                                                                                                    |  |
| largeur : 5000 hauteur : 2500 Calculer la taille optimale                                                                                                    |  |
| Recadrer                                                                                                    |  |
| gauche: 0 haut: 0 droite: 5000 bas: 2500                                                                                                    |  |
| Panorana avec fusion     Panorana avec fusion     Panorana avec fu |  |
| Traitement Formats de fichier                                                                                                    |  |
| Outils de construction : Nona V Options Sortie normale : IPEG V Qualité : 100                                                                                                    |  |
| Outils de fusion : Enblend V Options Sortie en haute dynamique (HDR) : EXR V                                                                                                    |  |
|                                                                                                    |  |
|                                                                                                    |  |
|                                                                                                    |  |
|                                                                                                    |  |
|                                                                                                    |  |

**Figure 48 - Bouton "Assembler maintenant !"** Le système demande un préfixe de sortie (qui correspond au nom de fichier), v0 par exemple :

| ladigues un prófixo de cortia      |                                                                                                    |                 |   |      |   |                    |
|------------------------------------|----------------------------------------------------------------------------------------------------|-----------------|---|------|---|--------------------|
| marquer an pr                      | enxe de sortie                                                                                        |                 |   |      |   |                    |
| Enregistrer <u>d</u> ans :         | 🚞 yardiLion                                                                                           | ~               | G | 1 10 | • |                    |
| Mes documents<br>récents<br>Bureau | MG_0610.JPG<br>MG_0611.JPG<br>MG_0612.JPG<br>MG_0612.JPG<br>MG_0613.JPG<br>MG_0615.JPG<br>MG_0617.JPG |                 |   |      |   |                    |
| Mes documents                      |                                                                                                    |                 |   |      |   |                    |
| Poste de travail                   |                                                                                                    |                 |   |      |   |                    |
| <b></b>                            | Nom du fichier :                                                                                      | v0              |   |      | * | <u>Enregistrer</u> |
| Favoris réseau                     | <u>T</u> ype :                                                                                        | All files (*.*) |   |      | ~ | Annuler            |

Figure 49 - Sélection du nom de fichier

Le calcul de l'image se fait, un écran montrant la progression du calcul :

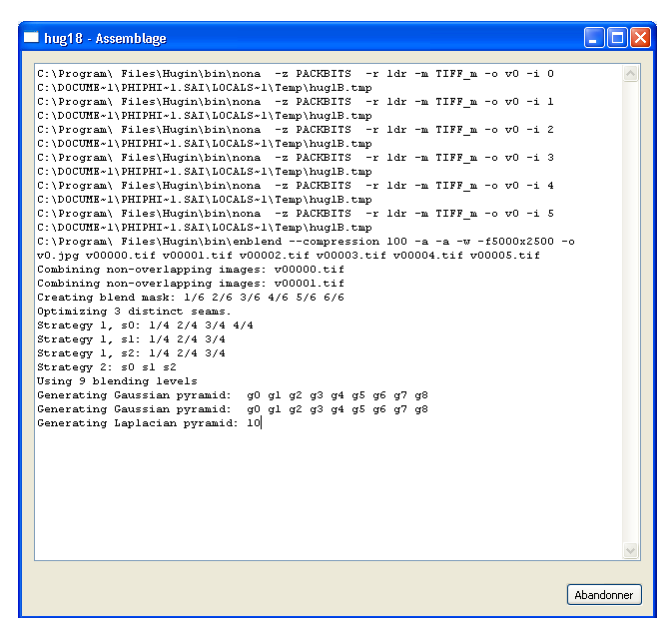

**Figure 50 - Progression du calcul de l'image de sortie** A la fin de ce processus, se trouve dans le répertoire un fichier v0.jpg :

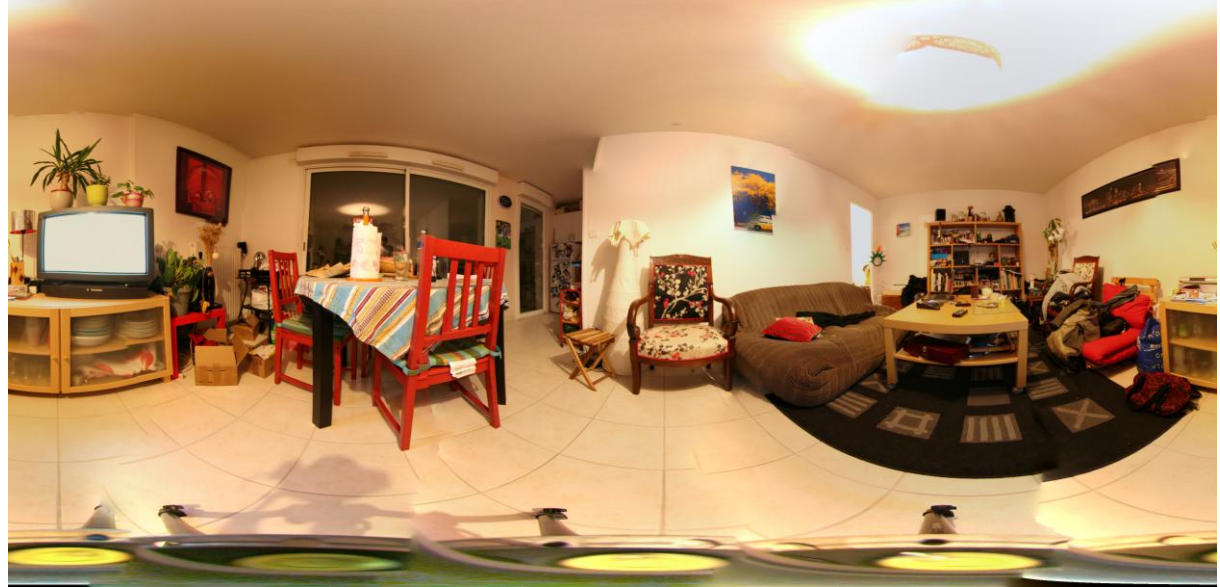

Figure 51 - Fichier v0.jpg

C'est à partir de la lecture de ce fichier là que l'on va chercher à optimiser les petits détails. Pour faciliter la lecture, j'utilise un petit outils : FSPViewer, qui permet de visualiser rapidement sous forme de sphère l'équirectangulaire et de facilement trouver les problèmes d'assemblages. Par exemple là :

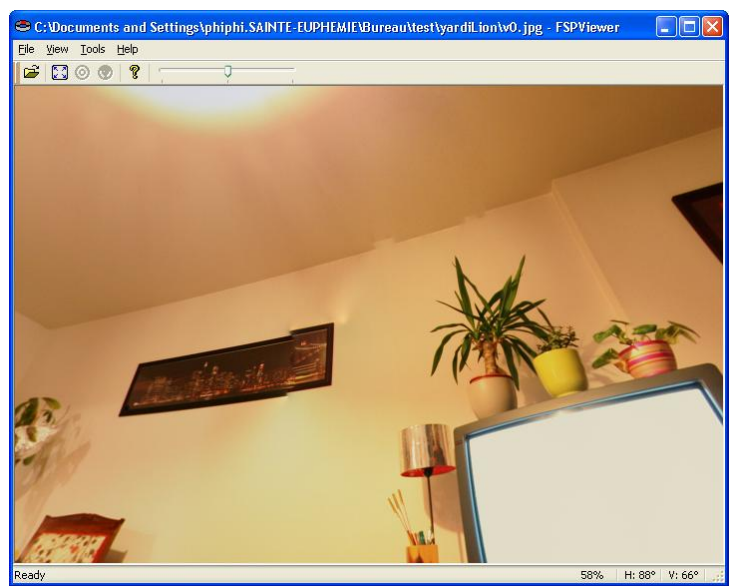

Figure 52 - Visualisation FSPViewer

Retournons sous HUGIN pour identifier les images en causes, pour cela utilisons l'aperçu rapide et cliquons sur le bouton « Identifier » :

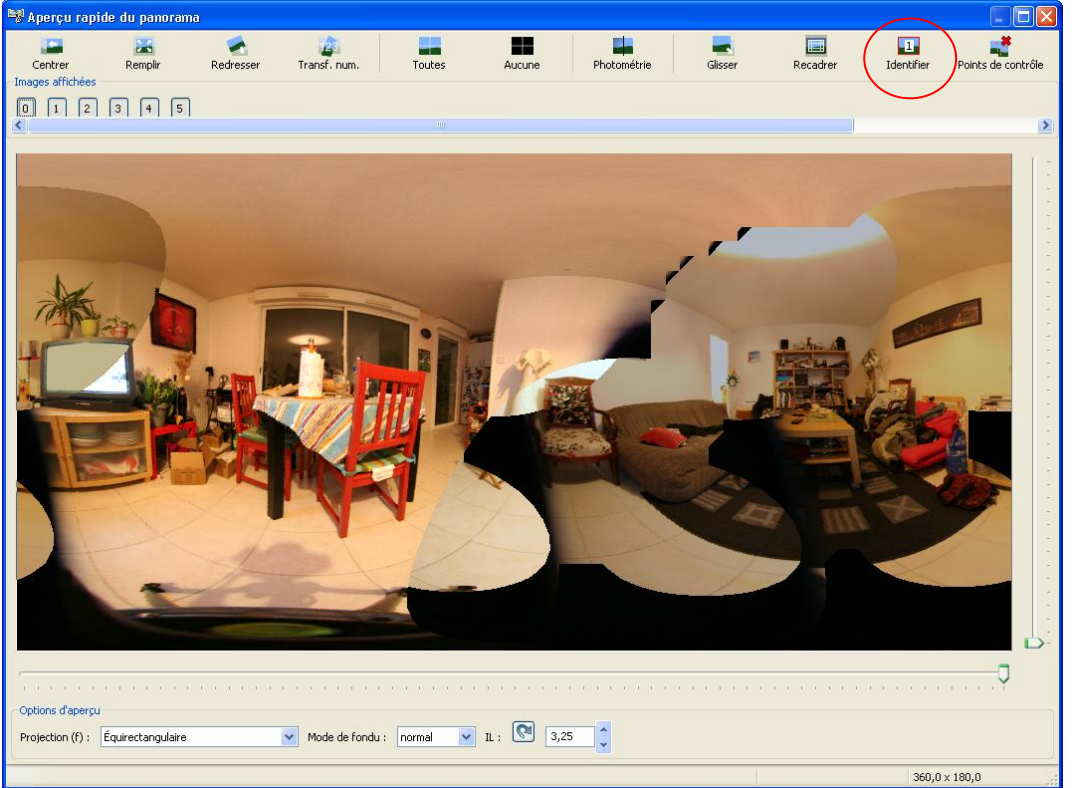

#### Figure 53 - Le bouton "Identifier"

Il suffit alors de passer la souris dans la partie fautive pour que les images concernées apparaissent :

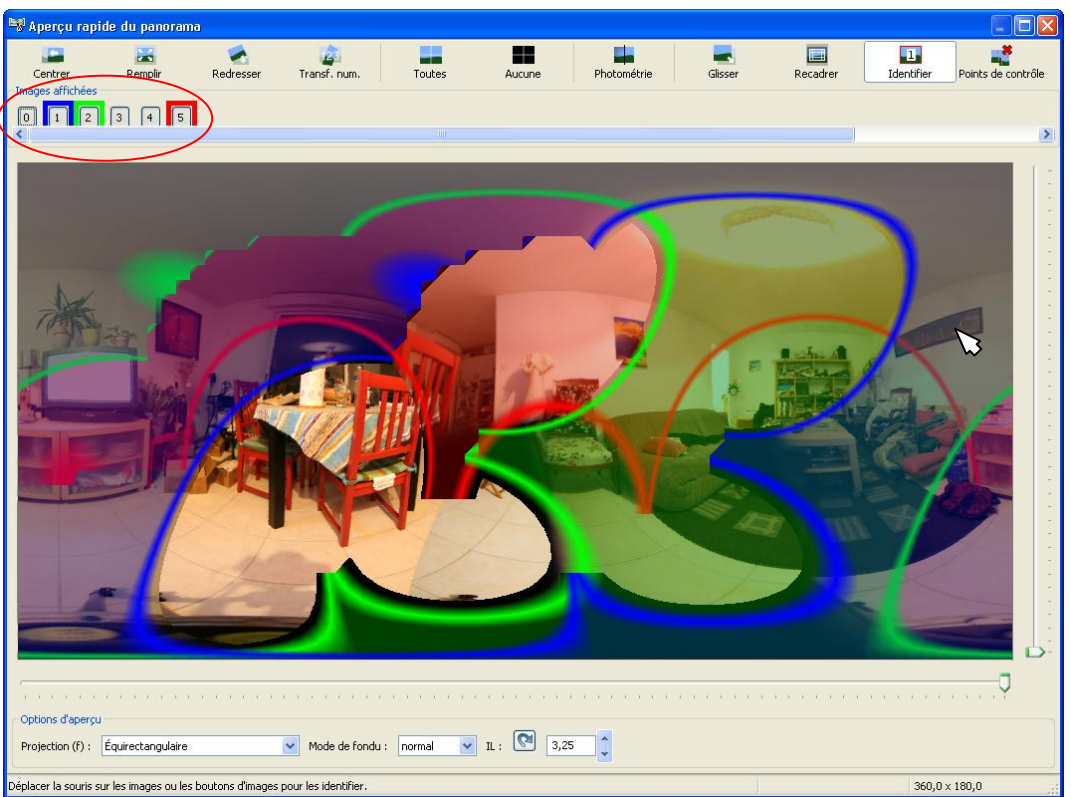

Figure 54 - Identification des images

Ce sont les images 1, 2 et 5 qui sont en cause sur cette partie de l'écran. En cliquant sur le bouton « 5 », on constate aucune modification sur la prévisualisation. Cela signifie simplement que l'image 5 n'est pas nécessaire au calcul de l'image finale :

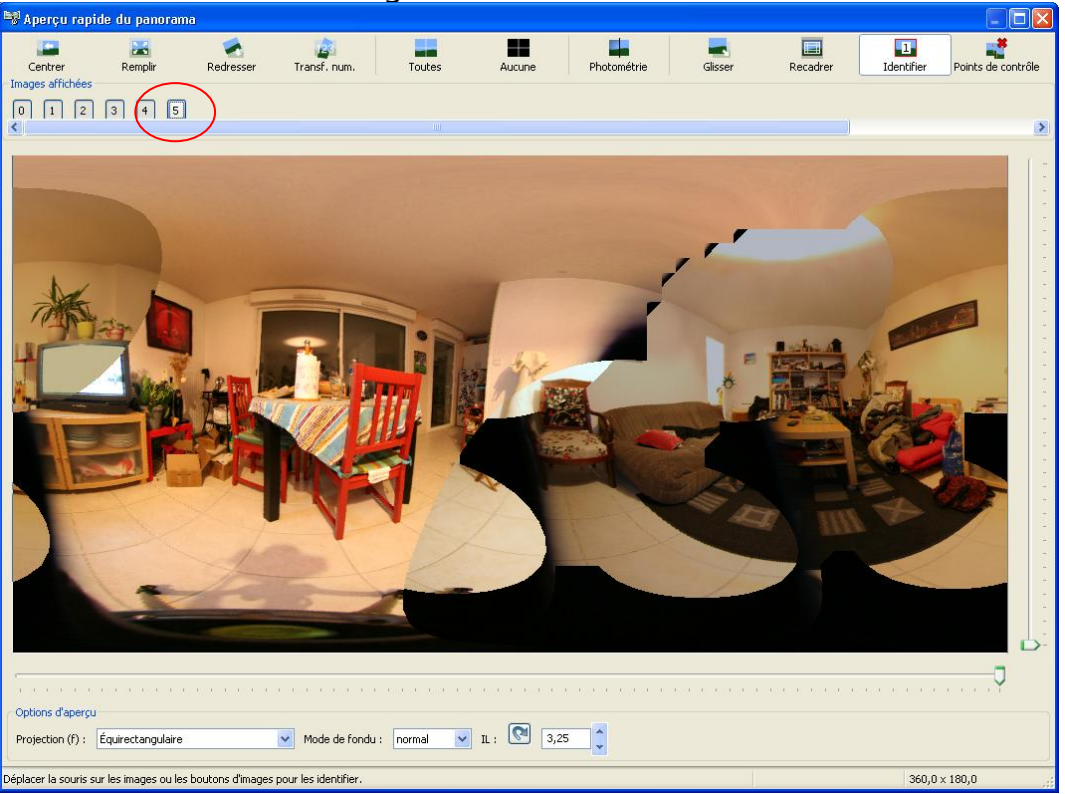

Figure 55 - Suppression de l'image 5

La suppression de l'image 4 donne le même résultat, mais l'image 4 peut permettre de supprimer le trépied, on verra cela un peu plus tard. Pour affiner l'assemblage, on retourne dans l'éditeur de points de contrôles pour les images 1 et 2 :

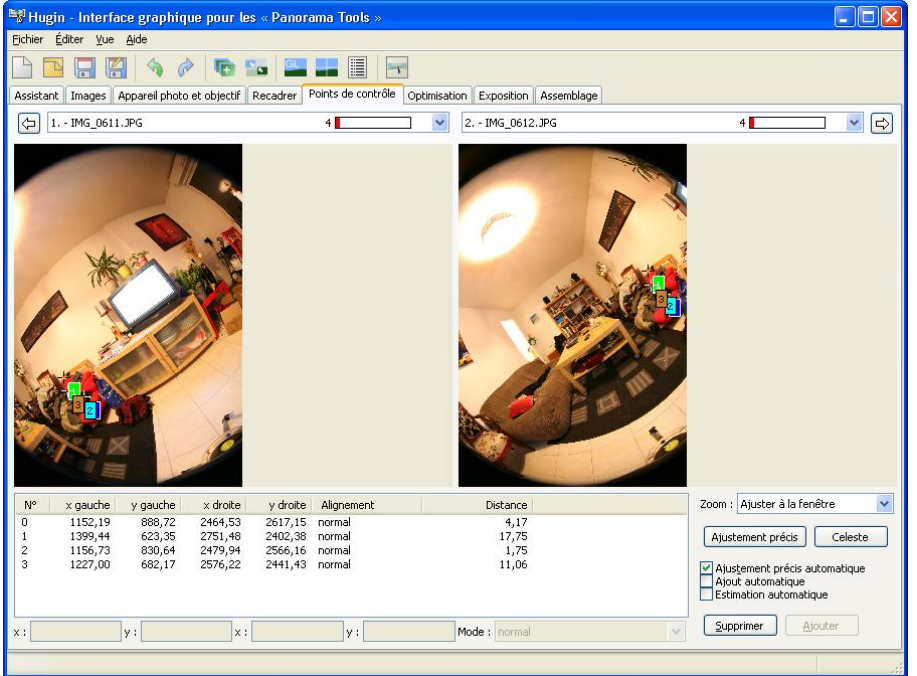

**Figure 56 - Points de contrôle entre l'image 1 et l'image 2** Le problème ici est que les quatre points de contrôles sont aux mêmes endroits, il faut les répartir sur toute la zone de recouvrement, en en ajoutant par exemple :

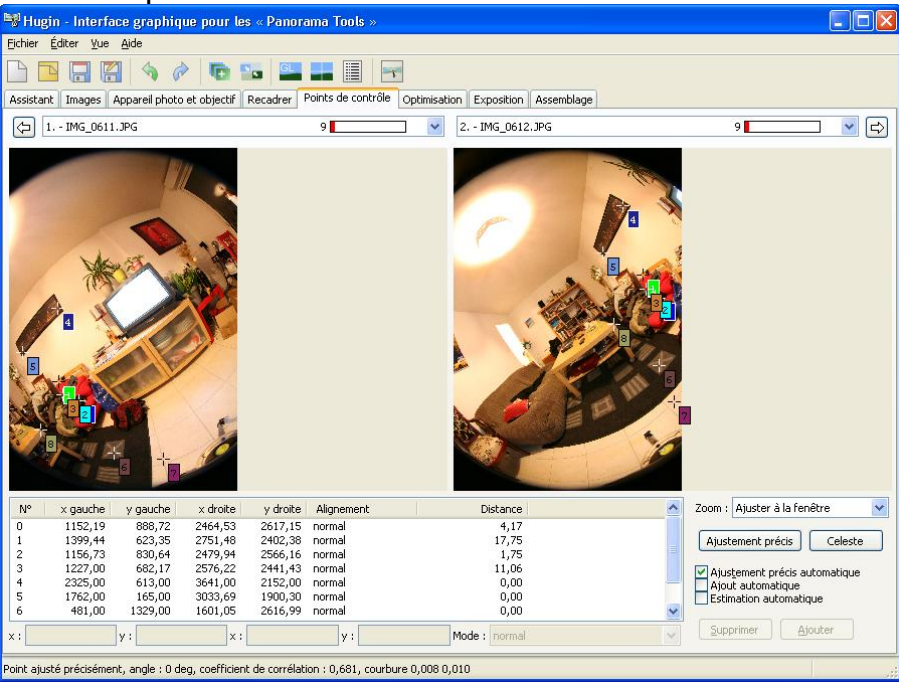

Figure 57 - Répartition des points de contrôles

Faire de même pour toutes les erreurs.

La génération d'une nouvelle image équirectangulaire v1.jpg donne alors:

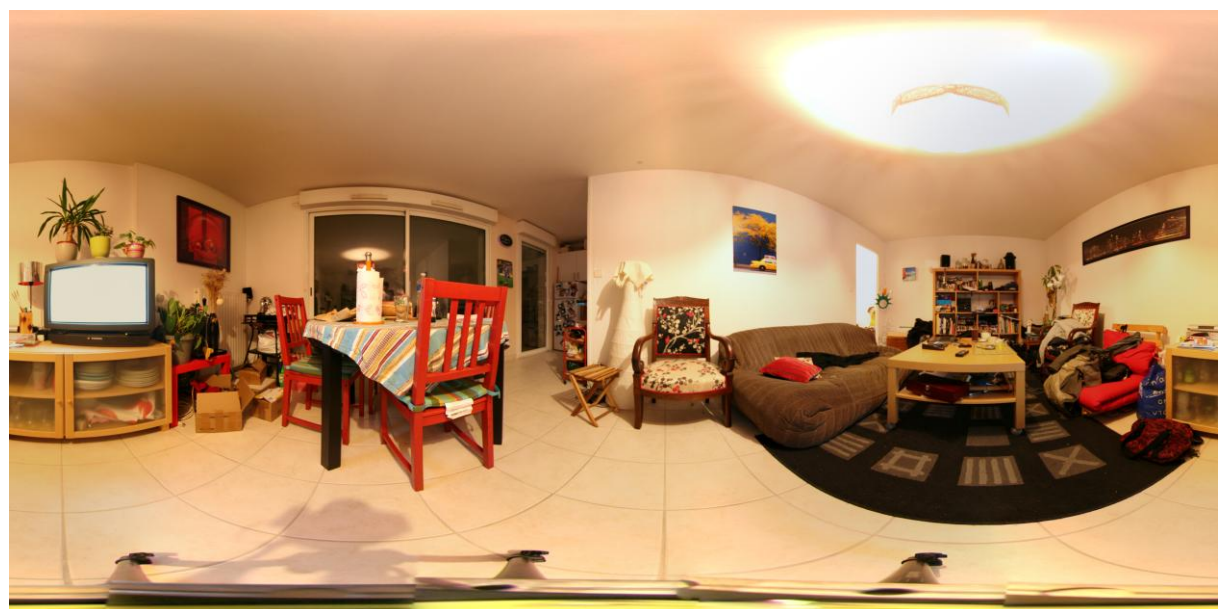

**Figure 58 - Fichier v1.jpg** Il reste de toutes petites imperfections, à corriger de la même façon.